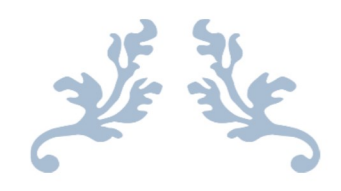

# CUSTOMER BILL CORRECTIONS

**User Manual** 

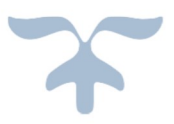

PREPARED BY: MUAHMMAD AKRAM, MANAGER IT NADEEM SIDDIQUI, DEPUTY MANAGER IT AFSHAN BILAL, DEPUTY MANAGER IT AMNA EJAZ, ASSISTANT MANAGER IT NASIR MAHMOOD, DATA CODER

POWER INFORMATION TECHNOLOGY COMPANY

# Table of Contents

| Admin Area                                     | 4  |
|------------------------------------------------|----|
| Customer Service Center/One Window             | 9  |
| Bill Adjustments (Wrong Reading/Due Date Case) | 9  |
| Cash Adjustments (Installments Case)           | 12 |
| SDO/RO User                                    | 14 |
| CASH ADJUSTMENTS                               | 24 |
| INSTALLMENTS CASES                             | 24 |
| Customer Service Center/One Window             | 24 |
| SDO/RO User                                    | 31 |
| Appendix A                                     | 36 |
| Appendix B                                     | 37 |

# Table of Figures

| Figure 1  | 4            |
|-----------|--------------|
| Figure 2  | 4            |
| Figure 3  | 5            |
| Figure 4  | 5            |
| Figure 5  | 6            |
| Figure 6  | 6            |
| Figure 7  | 7            |
| Figure 8  | 7            |
| Figure 9  |              |
| Figure 10 | 9            |
| Figure 11 | 9            |
| Figure 12 |              |
| Figure 13 |              |
| Figure 14 |              |
| Figure 15 |              |
| Figure 16 |              |
| Figure 17 |              |
| Figure 18 |              |
| Figure 19 |              |
| Figure 20 |              |
| Figure 21 |              |
| Figure 22 |              |
| Figure 23 |              |
| Figure 24 |              |
| Figure 25 |              |
| Figure 26 |              |
| Figure 27 |              |
| Figure 28 |              |
| Figure 29 |              |
| Figure 30 |              |
| Figure 31 |              |
| Figure 32 |              |
| Figure 33 | 21           |
| Figure 34 | 21           |
| Figure 35 |              |
| Figure 36 |              |
| Figure 37 |              |
| Figure 38 |              |
| Figure 39 | 25           |
| Figure 40 | 25           |
| Figure 41 |              |
| Figure 42 |              |
|           | Dage 7 of 29 |
|           |              |

| Figure 43 | 27 |
|-----------|----|
| Figure 44 | 27 |
| Figure 45 | 28 |
| Figure 46 | 28 |
| Figure 47 | 29 |
| Figure 48 | 29 |
| Figure 49 |    |
| Figure 50 |    |
| Figure 51 | 31 |
| Figure 52 | 31 |
| Figure 53 | 32 |
| Figure 54 | 32 |
| Figure 55 | 33 |
| Figure 56 | 33 |
| Figure 57 | 34 |
| Figure 58 | 34 |
| Figure 59 | 35 |
| Figure 60 | 35 |

## Admin Area

• User will enter details and select "Login as Admin" to for User Management.

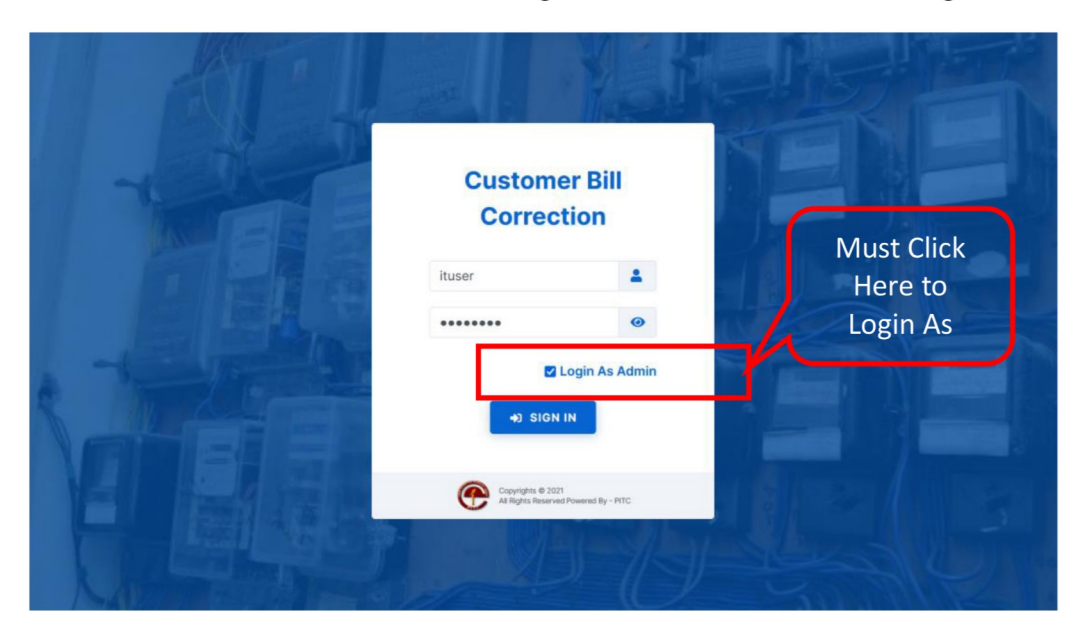

Figure 1

• After Logging in user will select "User Administration" from left menu.

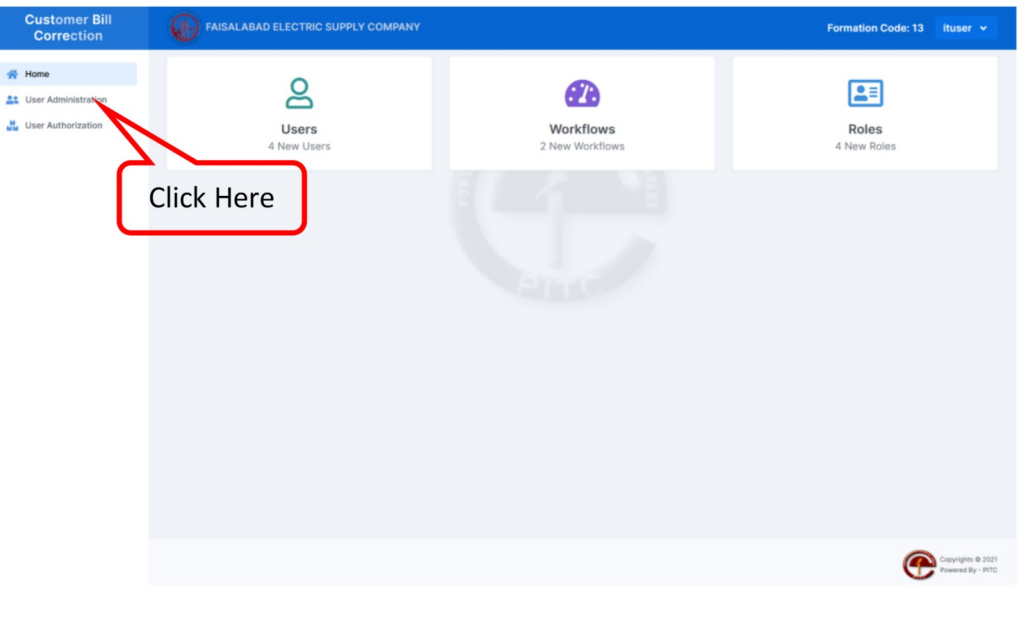

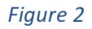

Page **4** of **38** 

• On this page user could see two sections, on top section a Form is shown to register a new user and all relevant users (which are already registered) are shown below.

|                     | Register Oser     |                                          |                |                               |                        |                        |                   |           | C) SAVE  |  |
|---------------------|-------------------|------------------------------------------|----------------|-------------------------------|------------------------|------------------------|-------------------|-----------|----------|--|
| User Administration | User ID *         |                                          |                | Username *                    |                        |                        | Email *           |           |          |  |
| SM OSEI AUROIZAUON  | Enter a userid    |                                          |                | Enter a use                   | rname                  |                        | Your valid email  |           |          |  |
|                     | Password *        |                                          |                | Foramtion Co                  | ode *                  | Computer Center Code * |                   |           |          |  |
|                     | Choose a safe one | Choose a safe one Enter Div Code CC Code |                |                               |                        |                        |                   |           |          |  |
|                     | Office *          |                                          |                |                               |                        |                        |                   |           |          |  |
|                     | Choose one        |                                          |                | <ul> <li>Is Active</li> </ul> | e                      |                        |                   |           |          |  |
|                     |                   | # ^                                      | Userid 0       | Name ¢                        | Email ¢                | Is Active \$           | Formation Code \$ | CC Code © | Action 0 |  |
|                     |                   |                                          | Filter         | Filter                        | Filter                 | Filter                 | Filter            | Filter    |          |  |
|                     |                   | 1                                        | 1312           | 1312                          | test@gmail.com         | Active                 | 1312              | 1301      | 1        |  |
|                     |                   | 2                                        | pitc           | pitc                          | pitc@pitc.com.pk       | Active                 | 13                | 13        | 1        |  |
|                     |                   | 3                                        | 1324eca        | 1324_eca                      | ejaz.amna@yahoo.com    | Active                 | 1324              | 1301      | 1        |  |
|                     |                   | 4                                        | 1324cps        | Shaista Jabeen                | nill@nil.com           | Active                 | 1324              | 1301      | 1        |  |
|                     |                   | 5                                        | mimran         | M. Imran Javed                | dymanager@yahoo.com    | Active                 | 13                | 1301      | 1        |  |
|                     |                   | 6                                        | pc13244        | PC Subdiv                     | test@mail.com          | Active                 | 13244             | 1301      | 1        |  |
|                     |                   | 7                                        | abduljabbarccc | Abdul Jabbar                  | dymanagercsc@yahoo.com | Active                 | 13                | 1301      | -        |  |
|                     |                   | 8                                        | 1324bca2       | Naveed Hayat                  | nil@nil.com            | Active                 | 1324              | 1301      | 1        |  |
|                     |                   | 9                                        | 13244sdo       | Wajid u Rehman                | nil@nil.com            | Active                 | 13244             | 1301      | 1        |  |
|                     |                   | 10                                       | shumaila       | Shumaila Asim                 | dymanagercsc@yahoo.com | Active                 | 13                | 1301      | 1        |  |

Figure 3

|                        | 1000 C               |                                                                                                    |                        |                          |                   |            |           |              |  |  |  |
|------------------------|----------------------|----------------------------------------------------------------------------------------------------|------------------------|--------------------------|-------------------|------------|-----------|--------------|--|--|--|
| 😤 Home                 | Register Use         | r                                                                                                    |                        |                          |                   |            | () SAVE   |              |  |  |  |
| Le User Administration | User ID *            |                                                                                                    | Username *             |                          | Email *           |            |           |              |  |  |  |
| User Authorization     | testuser             |                                                                                                    | testuser               |                          | test@test.        | com        |           | Entor Usor   |  |  |  |
|                        | Password *           |                                                                                                    | Foramtion Code *       | Foramtion Code * Compute |                   |            |           | Linter 03e   |  |  |  |
|                        | Rest@                |                                                                                                    | Enter Div Code         |                          | CC Code           |            |           | Details and  |  |  |  |
|                        | Must contain at leas | Must contain at least one number and one uppercase and lowercase<br>letter, and at least 8 or more characters |                        |                          |                   |            |           |              |  |  |  |
|                        | Office *             |                                                                                                    |                        |                          |                   |            |           | Click here t |  |  |  |
|                        | Choose one           | Choose one Choose one                                                                                         |                        |                          |                   |            |           |              |  |  |  |
|                        | # ~ Userid \$        | Name ≑                                                                                                    | Email ¢                | Is Active \$             | Formation Code \$ | CC Code \$ | Action \$ |              |  |  |  |
|                        | Filter               | Filter                                                                                                    | Filter                 | Filter                   | Filter            | Filter     |           |              |  |  |  |
|                        | 1                    | 1312 1312                                                                                                    | test@gmail.com         | Active                   | 1312              | 1301       |           |              |  |  |  |
|                        | 2                    | pitc pitc                                                                                                    | pitc@pitc.com.pk       | Active                   | 13                | 13         | <b>Z</b>  |              |  |  |  |
| wadllcare              | 3 13                 | 24eca 1324_eca                                                                                                | ejaz.amna@yahoo.com    | Active                   | 1324              | 1301       | <b>Z</b>  |              |  |  |  |
| iveu Users             | 4 13                 | 24cps Shaista Jabeen                                                                                          | nill@nil.com           | Active                   | 1324              | 1301       | 1         |              |  |  |  |
| Nill Show              | 5 m                  | imran M. Imran Javed                                                                                          | dymanager@yahoo.com    | Active                   | 13                | 1301       | <b>Z</b>  |              |  |  |  |
|                        | 6 pc                 | 13244 PC Subdiv                                                                                               | test@mail.com          | Active                   | 13244             | 1301       | Z         |              |  |  |  |
|                        | 7 abdul              | jabbarccc Abdul Jabbar                                                                                        | dymanagercsc@yahoo.com | Active                   | 13                | 1301       | 2         |              |  |  |  |
|                        | 8 132                | 24bca2 Naveed Hayat                                                                                           | nil@nil.com            | Active                   | 1324              | 1301       | 1         |              |  |  |  |
|                        | 9 132                | 244sdo Wajid u Rehman                                                                                         | nil@nil.com            | Active                   | 13244             | 1301       | <b>Z</b>  |              |  |  |  |
|                        | 10 sh                | umaila Shumaila Asim                                                                                          | dymanagercsc@yahoo.com | Active                   | 13                | 1301       | 1         |              |  |  |  |

Figure 4

- On Same page user could see a search bar, where he/she could search using User ID, Name, Email etc.
- On right side of each user's row, a Edit Button is shown, on clicking this button, this record will open in edit mode.

| Customer Bill<br>Correction | FAISALABAD ELECTR                      | IC SUPPLY COMPANY |                  |             |                  | Format                 | ion Code: 13 ituser     |  |
|-----------------------------|----------------------------------------|-------------------|------------------|-------------|------------------|------------------------|-------------------------|--|
| 😚 Home                      | Register User                          |                   |                  |             |                  |                        | () SAVE                 |  |
| User Administration         | User ID *                              |                   | Username *       |             | Email *          |                        |                         |  |
| User Authorization          | Enter a userid.,                       |                   | Enter a username |             | Your valid e     | mail                   |                         |  |
|                             | Password *                             |                   | Foramtion Code * |             | Computer Ce      | Computer Center Code * |                         |  |
|                             | <ul> <li>Choose a safe one.</li> </ul> |                   | Enter Div Code   |             | CC Code          |                        |                         |  |
|                             | Office *                               |                   |                  |             |                  |                        |                         |  |
|                             | Choose one                             |                   | - 🚺 Is Active    |             |                  |                        |                         |  |
|                             |                                        |                   |                  |             |                  |                        |                         |  |
|                             | # ∽ Userid ≎                           | Name 🕆            | Email 0          | Is Active 🕆 | Formation Code 🗘 | CC Code ‡              | Action ©                |  |
|                             | ituser                                 | Filter            | Filter           | Filter      | Filter           | Filter                 |                         |  |
|                             | 19 ituser                              | ituser            | it@abc.com       | Active      | 13               | 1301                   |                         |  |
| Search I<br>Name,           | by User ID,<br>Email etc.              |                   |                  |             |                  | Click H<br>to Fd       | ere<br>it               |  |
| s://localhost/wproject/trun | k/admin/registeruser.php               |                   |                  |             |                  |                        | Copyrights<br>Powered B |  |

Figure 5

• Admin could edit Username, Email and Password of a user, or enable/disable that user temporarily.

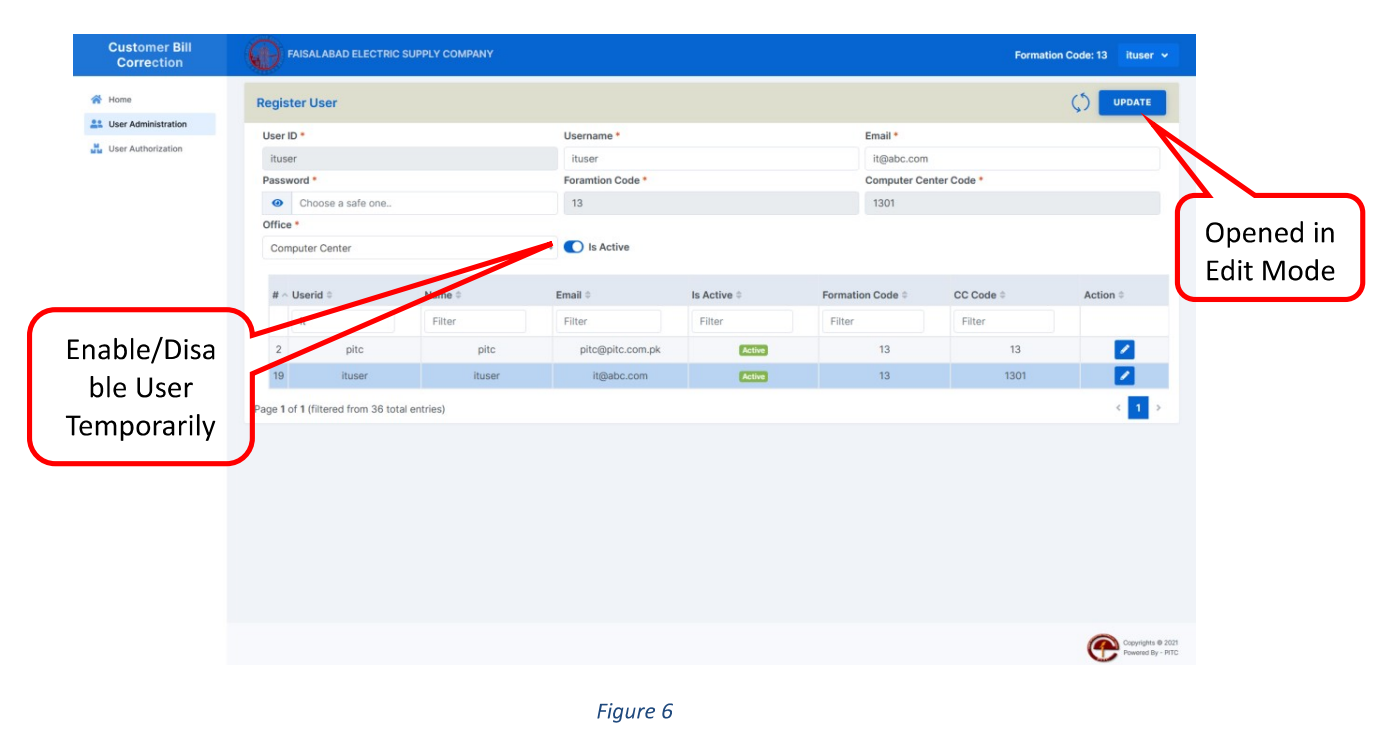

• On User Authorization Menu, admin have to assign role to newly register user, in order for a user to login and use this application.

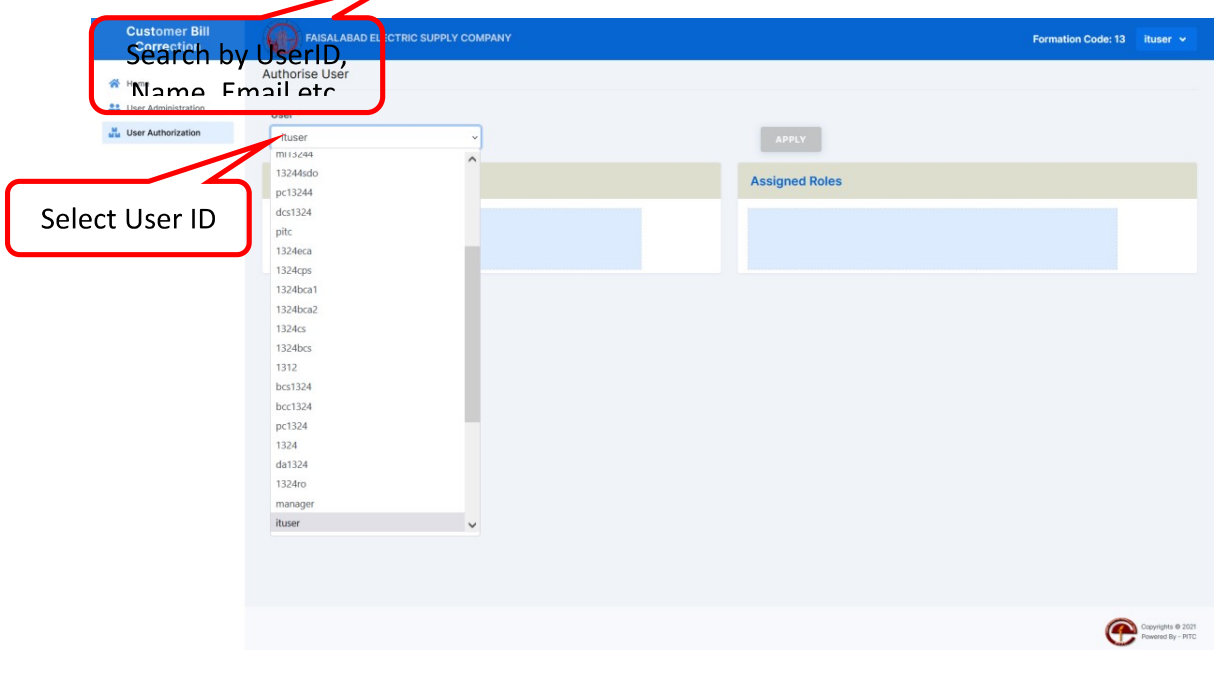

Figure 7

• Select Role and drag it to Assigned roles.

| Customer Bill<br>Correction | FAISALABAD ELECTRIC SUPPLY COMPANY                                   | Formation Code: 13 ituser 👻        |
|-----------------------------|----------------------------------------------------------------------|------------------------------------|
| User Authorization          |                                                                      | Formation Code: 13 ituser 👻        |
|                             | CCC<br>TWINDOW<br>Select Role and Drag and<br>drop to assigned roles |                                    |
|                             |                                                                      | Conjules © 2021<br>Powers By - RTC |

Figure 8

Note: A user could be assigned multiple roles, while One Window users could not be assigned multiple roles.

• Click Save Button to save the assigned roles.

| Customer Bill<br>Correction | FAISALABAD ELECTRIC SUPPLY COMPANY |                                          |                | Formation Code: 13 | ituser 🛩                               |
|-----------------------------|------------------------------------|------------------------------------------|----------------|--------------------|----------------------------------------|
| Home                        | Authorise User                     |                                          |                |                    |                                        |
| User Authorization          | User *                             |                                          |                |                    |                                        |
|                             | Roles                              |                                          | Assigned Roles |                    |                                        |
|                             | cc                                 |                                          | ADMIN          |                    |                                        |
|                             | CCC IWINDOW                        |                                          | DEO            |                    |                                        |
|                             |                                    | $\checkmark$                             |                |                    |                                        |
|                             |                                    | Success!<br>Changes Applied Successfully |                |                    |                                        |
| b                           | Click Apply<br>utton to save       | CX.                                      |                |                    |                                        |
|                             |                                    |                                          |                |                    |                                        |
|                             |                                    |                                          |                | C                  | Copyrights @ 2021<br>Powered By - PITC |

Figure 9

# Customer Service Center/One Window

### Bill Adjustments (Wrong Reading/Due Date Case)

| Customer Bill ( | Correction     |                  |   |
|-----------------|----------------|------------------|---|
| ituser          | Login As Admin | Do not select it |   |
|                 | ibi            |                  | 3 |

• Login as User (do not select Login as Admin checkbox).

Figure 10

• After logging in, go to respective menu, to register complaint of either bill adjustments or cash adjustments.

|                      | FAISALABAD ELECT   | RIC SUPPLY COMPANY |                   |            |         |           | Forma           | tion Code: 13 | mbilal |
|----------------------|--------------------|--------------------|-------------------|------------|---------|-----------|-----------------|---------------|--------|
| Home                 | Register Complaint |                    |                   |            | ()      | Save      | Add New /       | Amend Bill    |        |
| Bill Adjustments     | Tracking ID        |                    | Application No.   |            | **      | Rilling M | opth            |               |        |
| Register Complaint   | indoking ib        |                    | 1131928838        |            |         | 01- IAN   | 1-2022          |               |        |
| Pending Cases        | Consumer Name      |                    | Address           |            |         | Tarrif Co | de              |               |        |
| Cash Adjustments 🛛 🗸 | Shoukat Ali        |                    | ST 02 USMAN E GH  | ANI TOWN   |         | 01        |                 |               |        |
| All Complaints       | Adjustment Type *  |                    | Reference No *    |            |         | Approve   | d By            |               |        |
| Track Complaints     | Wrong Reading      | ~                  | 20132241997301    |            |         | Select    | Approving Autho | rity          | ~      |
|                      | Due Date           |                    | Extend Days       |            |         | Extende   | d Due Date      |               |        |
|                      | 08-FEB-2022        |                    | Select No of Days |            | ~       |           |                 |               |        |
|                      | Remarks            |                    |                   |            |         |           |                 |               |        |
|                      |                    |                    |                   | 4          |         |           |                 |               |        |
|                      | Meter Information  | n                  |                   | Reading    |         |           |                 |               |        |
|                      | Set No Meter       | Serial No MF       | Previous          | As Charged | To Be 0 | harged    | Units Adjusted  | Units Charge  | 1      |
|                      | 1 KWH              | 2085820            | 1 1665            | 1796       |         | 1700      | -96             |               | 131    |

| Correction                               | FAISALABAD ELECTRIC SUPPLY COM |                                      | Formation Code: 13 m     |                            |                |                   |   |  |
|------------------------------------------|--------------------------------|--------------------------------------|--------------------------|----------------------------|----------------|-------------------|---|--|
| Home                                     | Register Complaint             |                                      |                          | () Update                  | Add New A      | mend Bill         |   |  |
| Bill Adjustments ^<br>Register Complaint | Tracking ID                    | Application No                       | Application No           |                            |                | Billing Month     |   |  |
| Pending Cases                            | Consumer Name                  | Address                              | Tarrif Co                | Tarrif Code                |                |                   |   |  |
| All Complaints                           | Shoukat Ali Adjustment Type *  | ST 02 USMAN E GHA                    | ST 02 USMAN E GHANI TOWN |                            |                | 01<br>Approved By |   |  |
|                                          | Wrong Reading                  | $\bigcirc$                           | Select                   | Select Approving Authority |                |                   |   |  |
|                                          | 08-FEB-2022                    | Registered                           |                          | Extende                    | d Due Date     |                   |   |  |
|                                          | Remarks                        | Complaint is Registered Successfully |                          |                            |                |                   |   |  |
|                                          | Meter Information              |                                      |                          |                            |                |                   |   |  |
|                                          |                                |                                      | Reading                  |                            |                |                   |   |  |
|                                          | Set No Meter Serial No         | MF Previous                          | As Charged               | To Be Charged              | Units Adjusted | Units Charged     |   |  |
|                                          |                                | 20 1 1005                            | 1700                     | 1700                       |                |                   | - |  |

#### • Click save button to register complaint.

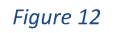

- On same page, click on Amend Bill button to view CP-52 and all components.
- After carefully reviewing CP-52, click on Print Bill button to generate corrected/amended bill.

| Customer Bill<br>Correction | 6       | CP 52              |                    |                     |                     |                  |                          | Formation Code: 13           | mbilal ~ |
|-----------------------------|---------|--------------------|--------------------|---------------------|---------------------|------------------|--------------------------|------------------------------|----------|
|                             | Registe | Reference No       | 20132241997301     | Adjustment Type     | A                   | Tracking ID      | 266                      | Add New Amend Bill           |          |
|                             | Trac    | RO Adjustment No   | 266                | Due Date            | 08022022            | Billing Month    | 012022                   |                              |          |
|                             | 26      | Tariff             | 01                 |                     |                     |                  |                          |                              |          |
|                             | Con     |                    |                    | Compa               | any Charges         |                  |                          |                              |          |
|                             | sh      | Veriable Charges   | -976.24            | Meter Rent          |                     | Service Rent     |                          |                              |          |
| All Complaints              | Adju    | Fixed/Min Charges  |                    | TR Sur              | 0                   | FC Sur           | -41.28                   |                              |          |
|                             | w       | EQ Surchargo       | 0                  | NJ Surcharge        | 0                   | LPF Penalty      |                          | <b>v</b> .                   |          |
|                             | Due     | Seasonal Charges   | 0                  | LP Surcharge        |                     | ATDA             | 9.17                     |                              |          |
|                             | 08      | AQTA2              | 0                  | AQTA3               | 0                   | ADMC             | 0                        |                              |          |
|                             | Rem     |                    |                    | Gov                 | t Charges           |                  |                          |                              |          |
|                             |         | Addl Stax          | 0                  | Domestic Itax       | 0                   | Electricity Duty | -14.5                    |                              |          |
|                             | Mart    | Extra Tax          | 0                  | Further Tax         | 0                   | G.S.T            | -174                     |                              |          |
|                             | - ALCO  | ITS Tax            | 0                  | Ret Stax            | 0                   | Sales Tax        | 0                        |                              |          |
|                             | Set No  | WH Income Tax      | 0                  |                     |                     |                  |                          | Units Charged                |          |
|                             |         |                    |                    |                     | Total               |                  |                          | -96                          |          |
|                             |         | No of Months       |                    | Total Adjustment    | -1196.85            |                  |                          |                              |          |
|                             |         | A CONTRACTOR       |                    |                     |                     |                  |                          |                              |          |
|                             |         | Meter Info         |                    |                     |                     |                  |                          |                              |          |
|                             |         | Meter ID Set No Me | ter Serial No Pres | ent Read As Charged | Present Read Be Cha | arged MF U       | nits Adjusted Units Cl   | harged                       |          |
|                             |         | 1 1                | 2085820            | 1796                | 1700                | 1                | -96 13                   | 1                            |          |
|                             |         |                    |                    |                     |                     |                  | Jpdate Print Bill Forwar | rd for Post                  |          |
|                             |         |                    |                    |                     |                     |                  |                          |                              |          |
|                             |         |                    |                    |                     |                     |                  |                          |                              |          |
|                             |         |                    |                    |                     |                     |                  |                          |                              |          |
|                             |         |                    |                    | Fi                  | gure 13             |                  | C                        | lick on Print<br>Bill Button |          |

- Amended/Corrected bill will be displayed in a new window.
- On clicking Print Bill button here, user could print the bill, review it carefully and hand it over to consumer.

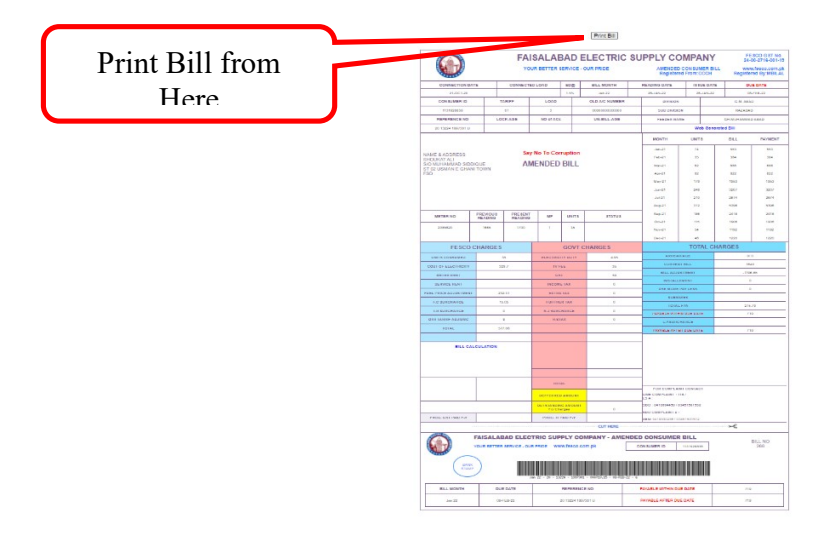

#### Figure 14

• On same page, click on Post to IBS button to forward it to respective person and post it to IBS (Master File).

| <ul> <li>Home</li> <li>Bill Adjustments</li> <li>Register Complaint<br/>Pending Cases</li> <li>Cash Adjustments</li> <li>All Complaints</li> <li>Track Complaints</li> <li>Due Date</li> </ul> | Inplaint<br>ID<br>Ir Name<br>mad Irfan<br>Int Type *<br>te Extension | Application No<br>1131929078<br>Address<br>511 GB<br>Reference No *<br>15132551525834 | ¢                          | Update Add New<br>Billing Month<br>01-JAN-2022<br>Tarrif Code<br>01<br>Approved By | Amend Bill Post To |  |  |
|----------------------------------------------------------------------------------------------------|----------------------------------------------------------------------|---------------------------------------------------------------------------------------|----------------------------|------------------------------------------------------------------------------------|--------------------|--|--|
| Bill Adjustments     Tracking       Register Complaint     268       Pending Cases     Consume       Cash Adjustments     ~       All Complaints     Muham       All Complaints     Due Date   | ID<br>nad Irfan<br>nt Type *<br>te Extension                         | Application No<br>1131929078<br>Address<br>511 GB<br>Reference No *<br>15132551525834 |                            | Billing Month<br>01-JAN-2022<br>Tarrif Code<br>01<br>Approved By                   |                    |  |  |
| Register Complaint     268       Pending Cases     208       Cash Adjustments     Muham       All Complaints     Adjustme       Q Track Complaints     Due Date                                | r Name<br>mad Irfan<br>nt Type *<br>te Extension                     | 1131929078<br>Address<br>511 GB<br>Reference No *                                     |                            | 01-JAN-2022<br>Tarrif Code<br>01<br>Approved By                                    |                    |  |  |
| Consume<br>Cash Adjustments Consume<br>All Complaints Adjustme<br>Consume<br>Muham<br>Adjustme<br>Due Date                                                                                     | r Name<br>mad Irfan<br>int Type *<br>te Extension                    | Address<br>511 GB<br>Reference No *<br>15132551525834                                 |                            | Tarrif Code<br>01<br>Approved By                                                   |                    |  |  |
| Cash Adjustments All Complaints Adjustme Adjustme Carrack Complaints Due Date                                                                                                    | mad Irfan<br>nt Type *<br>te Extension                               | 511 GB<br>Reference No *                                                              |                            | 01<br>Approved By                                                                  |                    |  |  |
| All Complaints Adjustme<br>Q Track Complaints Due Da<br>Due Date                                                                                                    | nt Type *<br>te Extension                                            | Reference No *                                                                        |                            | Approved By                                                                        |                    |  |  |
| Q Track Complaints Due Date                                                                                                    | te Extension                                                         | × 15132551525834                                                                      |                            |                                                                                    |                    |  |  |
| Due Date                                                                                                    |                                                                      |                                                                                       |                            | CEO                                                                                | ~                  |  |  |
|                                                                                                    |                                                                      | Extend Days                                                                           |                            | Extended Due Date                                                                  |                    |  |  |
| 01-FEB·                                                                                                    | 2022                                                                 | 8 Days                                                                                | 8 Days                     |                                                                                    | ~ 09-FEB-2022      |  |  |
| Remarks                                                                                                    |                                                                      |                                                                                       |                            |                                                                                    |                    |  |  |
| Bill print                                                                                                    | red                                                                  |                                                                                       |                            |                                                                                    |                    |  |  |
| Meter In<br>Set No                                                                                                    | nformation                                                           | MF Previous                                                                           | Reading<br>As Charged To B | Be Charged Units Adjuste                                                           | d Units Charged    |  |  |
| 1                                                                                                    | KWH 1520979                                                          | 1 981                                                                                 | 1004                       |                                                                                    | 23                 |  |  |

Figure 15

When user click on Register User, the following screen will appear.
 Home x M Change saved passwords found x @ Bill Corrections x + v - n x

| Correction          | Register Complaint       | Save Add New Amend Bill   |                            |
|---------------------|--------------------------|---------------------------|----------------------------|
| l Adjuctmente 🗸 🗸   | Tracking ID              | Application No            | Consumer Name              |
| ish Adjustmenta 🛛 🗠 |                          |                           |                            |
| igister Complaint   | Address                  | Tarrif Code               | Due Date                   |
| Pending Cases       |                          |                           | dd-mm-vv                   |
| All Complaints      | Adjustment Type *        | Reference No *            | Approved By                |
| Track Complaints    | Celect Adjustment        | 🗢 Enter Reference No      | Eclect Approving Authority |
|                     | No of Installments *     | Closing Balance *         | Down Payment *             |
|                     | 1 installments           | *                         |                            |
|                     | Total Installment Amount | Single Installment Amount | Un Paid Dobts              |
|                     | Pending Payments         | Set-Aside                 | LPS Amount                 |
|                     | Due Date Extension       | Duo Bill                  | Arroar                     |
|                     | dri-mm-vy                |                           |                            |
|                     | Remarks                  |                           |                            |
|                     |                          |                           |                            |

| Fic  | uiri | o 1 | 6 |
|------|------|-----|---|
| r iy | jui  | - 1 | 0 |

• On this registration screen, User will select Adjustment type. Currently there is only one option: Installments. User will select it. It will enter reference No. system will return current closing balance of the customer.

| Home                         | 🗙 📔 M Change saved passwords four    | d < x 🛞 Bill Corrections x +                |                                               | ~           | - n                     | ×         |
|------------------------------|--------------------------------------|---------------------------------------------|-----------------------------------------------|-------------|-------------------------|-----------|
| ← → C ① localhost            | t:84/wproject/trunk/onewindowc.php   |                                             | e                                             |             | Paused                  | ) :       |
| 🗿 Getting Started 🛛 📙 Import | ted From Fire 📙 Online Admission J 🕻 | 🖲 convert2mp3.net 🕼 Learning Managem 🚱 http | s://www.search 🤨 WhatsApp 🔗 em 🚱 DOWNLOAD The | N           | » 📰 Read                | ling list |
| Customer Bill<br>Correction  | FAISALABAD ELECTRIC SUPPL            | COMPANY                                     | Formati                                       | on Code: 13 | nasir753 🔻              |           |
| 🛞 Home                       | Register Complaint                   | Save Add New Amen                           | 0 KM                                          |             |                         |           |
| 🖹 Rill Adjuetmente 🗸 🗸       | Tracking ID                          |                                             | Consumer Name                                 |             |                         |           |
| 💣 - Cosh Adjustments 🛛 🗠     | indoking ib                          |                                             | our our run o                                 |             |                         |           |
| Register Complaint           | Addrees                              | Clicketo                                    | Due Date                                      |             |                         |           |
| Pending Cases                |                                      |                                             | dd-mm-vv                                      |             |                         |           |
| All Complaints               | Adjustment Type *                    | Selectron                                   | Approved By                                   |             |                         |           |
| Q Track Complaints           | Celest Adjustment.                   | 🗸 Enter Reference No                        | Calast Approving Authority                    |             | ~                       |           |
|                              | No of Installments *                 | adjustment                                  | Down Payment *                                |             |                         |           |
|                              | 1 instalments                        |                                             | Un Dald Dalate                                |             |                         |           |
|                              | Total Installment Amount             |                                             | on Faid Dobts                                 |             |                         |           |
|                              | Pending Payments                     | Set-Aside                                   | LPS Amount                                    |             |                         |           |
|                              |                                      |                                             |                                               |             |                         |           |
|                              | Due Date Extension                   | Due Bill                                    | Arroar                                        |             |                         |           |
|                              | nu-ww                                |                                             |                                               |             |                         |           |
|                              | Remarks                              |                                             |                                               |             |                         |           |
|                              |                                      |                                             | di di                                         |             |                         |           |
|                              |                                      |                                             |                                               |             |                         |           |
|                              |                                      |                                             |                                               |             |                         |           |
|                              |                                      |                                             |                                               |             |                         |           |
|                              |                                      |                                             |                                               |             |                         |           |
| ア Type here to sea           | arch 🗮                               | 👌 📦 🕋 🕋 🧔 🐞 📕                               | ѐ 🖾 📓 🖪 🚾 🐗 🚷 ^                               | 영 부 타       | NG 3:21 PM<br>2/21/2022 | -         |

Page **12** of **38** 

• Installment have same flow, only go to respective Installment menu on screen.

| Customer Bill<br>Correction | FAISALABAD ELECTRIC SUPPLY C    | OMPANY                             | Formation Code: 13 siddique |
|-----------------------------|---------------------------------|------------------------------------|-----------------------------|
| Mome                        | Register Complaint              | Update Add New                     | V Amend Bill Post to IBS    |
| Bill Adjustments 🗸 🗸        | Tracking ID                     | Application No                     | Consumer Name               |
| Cash Adjustments            | 267                             | 1131928845                         | MUHAMMAD SALEEM             |
| Register Complaint          | Address                         | Tarrif Code                        | Due Date                    |
| Pending Cases               | ST 01 CHIRAGH TOWN              | 01                                 | 03-02-22                    |
| All Complaints              | Adjustment Type *               | Reference No *                     | Approved By                 |
| Track Complaints            | Installments                    | <ul> <li>17132241779206</li> </ul> | DIR_COM V                   |
| naun oonpionto              | No of Installments *            | Closing Balance *                  | Down Payment *              |
|                             | 2 Installments                  | ✓ 896                              | 448                         |
|                             | Total Installment Amount        | Single Installment Amount          | Remaining Installment:      |
|                             | 448                             | 448                                |                             |
|                             | LPS Amount                      | Due Date Extension                 | Due Bill                    |
|                             | 8                               | dd-mm-yy                           | 888                         |
|                             | Arrear                          | Remarks                            |                             |
|                             | 896                             | Bill printed                       |                             |
|                             |                                 |                                    | Salast Approval             |
|                             | Select number o<br>installments | f                                  | Select Approval             |

Figure 17

• The user will select approved by from drop down. The approval may correspond to approval given to the customer on the Bill. The number of installments may be chosen then.

| Cu<br>C | istomer Bill<br>Correction | ISLAMABAD ELECTRIC SUPPLY COMPANY |                                  | Formation Code: 14 iuser 🗸 |
|---------|----------------------------|-----------------------------------|----------------------------------|----------------------------|
| 🔺 Hom   | ne                         | Register Complaint                | Save Add New Amend               | віі                        |
| Bill A  | Adjustments v              | Tracking ID                       | Application No                   | Consumer Name              |
| Regi    | ister Complaint            | Address                           | 1143070306<br>Tarrif Code        | SONI MAI<br>Due Date       |
| Pend    | ding Cases                 | HOUSE 102 ST 81 Adjustment Type * | 01<br>Reference No *             | 07-02-22<br>Approved By    |
| Q Trac  | ck Complaints              | Installments                      | 08141261979401 Closing Balance * | 1WINDOW V Down Payment *   |
|         |                            | 2 Installments                    | 350<br>Single Installment Amount | 175<br>Un-Paid Debts       |
|         |                            | 175<br>Pending Payments           | 175<br>Set-Aside                 | LPS Amount                 |
|         |                            | 8611<br>Due Date Extension        | o<br>Due Bill                    | 350<br>Arrear              |
|         |                            | dd-mm-yy<br>Remarks               | 8611                             | Shange Down                |
|         |                            | Case is registered.               |                                  | payment if                 |
|         |                            |                                   | Figure 18                        |                            |

• The system will divide the bill by no. of installments. One installment is placed in down payment. User may change down payment. System will divide the remaining amount by No. of installment to be recovered thru billing subsequently.

# SDO/RO User

• Login with respective SDO/RO user.

|                | Customer Bill Corr                                                                                                    | rection                  |
|----------------|----------------------------------------------------------------------------------------------------|--------------------------|
| 但自主            | 13121                                                                                                    |                          |
|                | $\hfill\square$ Le $\hfill B$ This connection is not secure. Logins er $\hfill B$ here could be compromised. Learn Mo | ogin As Admin<br>untered |
| <b>NONE BA</b> | Cooperights @ 2021<br>At Rights Reserved Prevented By -1                                                              |                          |
|                |                                                                                                    |                          |

Figure 19

- Select respective menu item from left, Bill Adjustment in this case and register complaint.
- Fill form and register a complaint.

| Customer Bill<br>Correction | FAISALABAD EL     | ECTRIC SUPPLY CO | MPANY |                      |              |               | Formation      | n Code: 13121 13121 |
|-----------------------------|-------------------|------------------|-------|----------------------|--------------|---------------|----------------|---------------------|
| A Home                      | Register Compla   | int Pending (    | Cases | () Save              | Add New Forw | ard Print Com | plaint         |                     |
| Bill Adjustments            | Tracking ID       |                  |       | Application No       |              | Billing       | Month          |                     |
| Wrong Reading               |                   |                  |       | 1131936408           |              | 01-J <i>A</i> | N-2022         |                     |
| Due Date Extension          | Consumer Name     |                  |       | Address              |              | Wapda         | Employee       |                     |
|                             | M. Saleem Shahzad |                  |       | P-7 ST NO.01 SAM     | AT PURA      | NO            |                |                     |
| Cash Adjustments            | Adjustment Type   | e *              |       | Reference No *       |              | Tarrif C      | Code           |                     |
| Complaint 🗸                 | Wrong Reading     | 3                |       | 14131210801910       |              | 01            |                |                     |
|                             | Due Date          |                  |       | Extend Days Extended |              |               | led Due Date   |                     |
| / L                         | 28-JAN-2022       |                  |       | Select No of Day     | S            | ~             |                |                     |
|                             | Remarks           |                  |       |                      |              |               |                |                     |
| Select Register             | please verify th  | e reading        |       |                      | 1.           |               |                |                     |
| Complaint Menu              | Meter Informa     | ation            |       |                      |              |               |                |                     |
|                             |                   |                  |       |                      | Reading      |               |                |                     |
|                             | Set No Meter      | Serial No        | MF    | Previous             | As Charged   | Claimed       | Units Adjusted | Units Charged       |
|                             |                   | 01C100E          | 1     | 1507                 | 1040         | 1000          |                | FF                  |

- After registration, a Tracking ID is generated.
- In case complaint is registered from SDO office, Click on Forward button to forward it to SDO.

|                   |       |               | D ELECTRIC SUPPLY COMPAN |                  |                     |                        |     |            |                | Formation Code: 13121 |  |
|-------------------|-------|---------------|--------------------------|------------------|---------------------|------------------------|-----|------------|----------------|-----------------------|--|
| Home              |       | Register Comp | laint Pending Cases      | $(\mathfrak{I})$ | Update Add New      | Forward Print Complain | •   |            |                |                       |  |
| Bill Adjustments  | ^     | Tracking ID   |                          |                  | Application No      |                        |     | Billing Mo | nth            |                       |  |
| Register Complain | its   | 212           |                          |                  | 1131435137          |                        |     | 01-JAN-    | 2022           |                       |  |
| Wrong Reading     | in v  | Consumer Nar  | me                       |                  | Address             |                        |     | Wapda En   | nployee        |                       |  |
| Cost Advetores    |       | Khawar Sale   | em                       |                  | ST. NO. 06 ANARKALI | BAZAR                  |     | NO         |                |                       |  |
| Cash Adjustment   | ta di | Adjustment Ty | /pe *                    |                  | Reference No *      |                        |     | Tarrif Coo | le             |                       |  |
| Complaints        | ~     | Due Date Ex   | tension                  | ~                | 16131210598210      |                        |     | 01         |                |                       |  |
|                   |       | Due Date      |                          |                  | Extend Days         |                        |     | Extended   | Due Date       |                       |  |
|                   |       | 02-FEB-2023   | 2                        |                  | 3 Day               |                        | ~   | 07-FEB-    | 2022           |                       |  |
|                   |       | Remarks       |                          |                  |                     |                        |     |            |                |                       |  |
|                   |       | sdsdf         |                          |                  |                     | 1.                     |     |            |                |                       |  |
|                   |       | Meter Inform  | mation                   |                  |                     |                        |     |            |                |                       |  |
|                   |       |               |                          |                  |                     | Reading                |     |            |                |                       |  |
|                   |       | Set No Met    | ter Serial No            | MF               | Previous            | As Charged             | Cla | imed       | Units Adjusted | Units Charged         |  |
|                   |       | 1 KW          | H 0007320516             | 1                | 6894                | 6962                   |     |            |                | 68                    |  |

Figure 21

• SDO will view the complaint.

| Customer Bill<br>Correction | h.     | •      | AISALABAD ELE  | CTRIC SUPPLY COM  | PANY   |               |                  | Formation ( | Code: 13121 13121 |
|-----------------------------|--------|--------|----------------|-------------------|--------|---------------|------------------|-------------|-------------------|
| 🖌 Home                      |        | Cons   | umer Compla    | aints             |        |               |                  |             |                   |
| Bill Adjustments            | v<br>u | C+ # + | Tracking ID &  | Deference No. 6   | Nama A | Tariff        | A disease and th | Chatura di  | A stinu A         |
| Complaints                  | ~      | 51.# ~ | Filter         | Filter            | Filter | Filter        | Filter           | Filter      | Action +          |
|                             | 1      | 1017   | 14131210801910 | M. Saleem Shahzad | 01     | Wrong Reading | New              |             |                   |
|                             |        |        |                |                   |        |               |                  |             |                   |
|                             |        |        |                |                   |        |               |                  |             |                   |

Figure 22

• SDO will mark complaint to Meter Inspector.

| Correction                                                                                       | Wrong Reading                                                                                                    |                                |                           |            |                            | ×                                     |  |
|--------------------------------------------------------------------------------------------------|----------------------------------------------------------------------------------------------------|--------------------------------|---------------------------|------------|----------------------------|---------------------------------------|--|
| <ul> <li>Home</li> <li>Bill Adjustments</li> <li>Cash Adjustments</li> <li>Complaints</li> </ul> | M. Saleem Shahzad<br>Tracking ID: 1017<br>Application No: 1131936408<br>Reference No: 14131210801910<br>Tariff: 01<br>Due Date: 28-JAN-22<br>Extended Days:<br>Extended Due Date:<br>APPROVED BY: | Remarks Hist: • TCC            | -SDO: please verify the r | reading    |                            | Action 5                              |  |
|                                                                                                  | Action Taken<br>Forward to MI +                                                                                                    | Remarks please verify the site | GO                        |            |                            |                                       |  |
|                                                                                                  |                                                                                                    |                                | Reading                   |            |                            | -                                     |  |
|                                                                                                  | Meter ID Set No Meter Seria                                                                                                    | al No As Charged               | User Claimed              | Be Charged | Units Ur<br>MF Adjusted Ch | Jnits<br>Charged                      |  |
|                                                                                                  | 1 1 21                                                                                                    | 61205 1642                     | 1600                      |            | 1                          | 55                                    |  |
|                                                                                                  |                                                                                                    |                                |                           |            |                            |                                       |  |
|                                                                                                  |                                                                                                    |                                |                           |            |                            | Converse to 2021<br>Reserved by - PTC |  |

Figure 23

• Meter Inspector will login, view complaint, enter verified reading and click on Update button to save it.

|                                                                                                    |                                                                                                    | IC SUPPLY COMPANY                                |                                                                                       |                    |                                                            | Formation                                          | n Code: 13121 | 1312 |
|----------------------------------------------------------------------------------------------------|----------------------------------------------------------------------------------------------------|--------------------------------------------------|---------------------------------------------------------------------------------------|--------------------|------------------------------------------------------------|----------------------------------------------------|---------------|------|
| 😤 Home                                                                                                    | Register Complaint                                                                                       | Pending Cases                                    |                                                                                       | Reset/Clear        | Forward                                                    | -                                                  |               |      |
| <ul> <li>Bill Adjustments v</li> <li>Cash Adjustments v</li> <li>Cash Indjustments v</li> <li>Complaints v</li> </ul> | Adjustment Type<br>Wrong Reading<br>Reference No<br>14131210801910<br>Consumer Name<br>M. Saleem Shahzad |                                                  | Tracking ID       1017       Billing Month       010122       Wapda Employee       NO |                    | Applicat<br>113193<br>Tarrif Cc<br>01<br>SDO Rer<br>please | ion No<br>16408<br>ode<br>marks<br>verify the site |               |      |
|                                                                                                    | Remarks<br>site verified<br>Meter Information                                                            |                                                  |                                                                                       |                    | 4                                                          |                                                    |               | 4    |
|                                                                                                    | Set No Meter S<br>1 KWH                                                                                  | Serial No         MF           2161205         1 | Previous Reading<br>1587                                                              | As Charged<br>1642 | Verified Reading                                           | Units Adjusted                                     | Units Charged |      |

• MI will click on Forward button to forward it to SDO.

• SDO will review MI remarks and verified reading, and forward complaint to RO.

| Customer Bill                                                                                    |                                                                                                    |                                 |                                                                             |            |                                    | ie: 13121 13121 👻                      |
|--------------------------------------------------------------------------------------------------|----------------------------------------------------------------------------------------------------|---------------------------------|-----------------------------------------------------------------------------|------------|------------------------------------|----------------------------------------|
| Correction                                                                                       | Wrong Reading                                                                                                    |                                 |                                                                             |            |                                    |                                        |
| <ul> <li>Home</li> <li>Bill Adjustments</li> <li>Cash Adjustments</li> <li>Complaints</li> </ul> | M. Saleem Shahzad<br>Tracking ID: 1017<br>Application No: 1131210801910<br>Tariff: 01<br>Due Date: 28-JAN-22<br>Extended Days:<br>Extended Due Date:<br>APPROVED BY: | Remarks Hist: • T<br>• S<br>• M | CC-SDO: please verify the<br>DO: please verify the site<br>I: site verified | reading    |                                    | Action :<br>©<br>< 1 >                 |
|                                                                                                  | Action Taken                                                                                                    | Remarks                         | Approved By                                                                 |            |                                    |                                        |
|                                                                                                  | Forward to RO \$                                                                                                    | Please amend the bill           | " SDO                                                                       | ~ GO 🧲     |                                    |                                        |
|                                                                                                  |                                                                                                    |                                 |                                                                             |            |                                    |                                        |
|                                                                                                  |                                                                                                    |                                 | Reading                                                                     |            |                                    |                                        |
|                                                                                                  | Meter ID Set No Meter Seria                                                                                                    | I No As Charged                 | User Claimed                                                                | Be Charged | Units Units<br>MF Adjusted Charged |                                        |
|                                                                                                  | 1 1 216                                                                                                    | 1205 1642                       | 1600                                                                        | 1600       | 1 -42 55                           |                                        |
|                                                                                                  |                                                                                                    |                                 |                                                                             |            |                                    |                                        |
|                                                                                                  |                                                                                                    |                                 |                                                                             |            |                                    | Copyrights © 2021<br>Powered By - PTTC |

Figure 25

- In case complaint is registered from RO Office.
- User will click on Amend Bill button, to generate amended bill after complaint registration.

| Home   Home   Bill Adjustments   Register Complaints   Woong Reading   Due Date Extended Due   Complaints   Complaints   Complaints   Complaints   Reference No.   Due Date   Extend Days   Select Adjustment   Due Date   Extend Days   Select No of Days                                                                                    | Home   Bill Adjustments   Register Complaints   Wong Reading   Oue Date Statemants   Complaints   Complaints   Complaints   Complaints   Complaints   Meter Information   Set No   Meter Serial No   Meter Serial No   Meter Serial No   Meter Serial No   Meter Serial No   Meter Serial No   Meter Serial No   Meter Serial No   Meter Serial No   Meter Serial No   Meter Serial No   Meter Serial No   Meter Serial No   Meter Serial No   Meter Serial No   Meter Serial No                                                                                                    | Customer Bill<br>Correction         |   | FAISALABAD ELECT   | RIC SUPPLY COMPANY |                    |                   | Formation Code: 1312 | 1312 👻 |
|----------------------------------------------------------------------------------------------------|----------------------------------------------------------------------------------------------------|-------------------------------------|---|--------------------|--------------------|--------------------|-------------------|----------------------|--------|
| Bill Adjustments Application No Billing Month   Register Complaints Consumer Name Address Wapda Employee   Cash Adjustments Complaints Complaints Complaints Complaints   Cash Adjustment Type * Reference No Tarrif Code   Select Adjustment Enter Reference No Due Date   Due Date Select Adjustment Select No of Days   Remarks Complaints | Image: Image: Image | Home                                |   | Register Complaint | Pending Cases      | Save Add New F     | orward Amend Bill | lint                 |        |
| Residing   Wrong Reading   Due Date Extension   Cash Adjustment Type *   Adjustment Type *   Reference No *   Tarrif Code   Select Adjustment   Due Date   Extend Days   Select No of Days   Remarks Meter Information                                                                                                    | Register Complaints   Wrong Reading   Due Date Extension   Cash Adjustments   Cash Adjustment Type*   Reference No*   Select Adjustment   Due Date   Extend Days   Select No f Days   Remarks Remarks Remarks Remarks Remarks Meter Information Set No Meter Serial No Meter Serial No Meter Previous Address Wapda Employee Wapda Employee Wapda Employee Wapda Employee Wapda Employee Wapda Employee Wapda Employee Wapda Employee Wapda Employee Wapda Employee Wapda Employee Wapda Employee Wapda Employee Wapda Employee Wapda Employee Wapda Employee Wapda Employee Wapda Employee Select Adjustment Wapda Employee Select Adjustment Wapda Employee Select Adjustment Wapda Employee Select Adjustment Wapda Employee Select No of Days Wapda Employee Wapda Employee Wapda Employee Select No of Days Wapda Employee Wapda Employee Wapda Employee Wapda Employee Wapda Employee Select Adjustment Wapda Employee Wapda Employee <td>Bill Adjustments</td> <td>^</td> <td>Tracking ID</td> <td></td> <td>Application No</td> <td>Billing Month</td> <td></td> <td></td>                                                                                                    | Bill Adjustments                    | ^ | Tracking ID        |                    | Application No     | Billing Month     |                      |        |
| Wrong Reading          Due Date Extension          Cash Adjustments          Complaints          Adjustment Type *       Reference No.         Due Date       Extend Days         Extended Due Date       Select No of Days         Meter Information                                                                                         | Wrong Reading       Consumer Name       Address       Wapda Employee         Cosh Adjustments        Adjustment Type *       Reference No.*       Tarrif Code         Complaints       Select Adjustment        Enter Reference No       Image: Complaints         Due Date       Extend Days       Extended Due Date         Remarks       Remarks       Image: Complaints       Image: Complaints         Select Information       Image: Complaints       Image: Complaints       Image: Complaints         Set No       Meter Serial No       MF       Previous       As Charged       Units Adjusted       Units Charged                                                                                                    | Register Complaints                 |   |                    |                    |                    |                   |                      |        |
| Complaints  Adjustment Type  Reference No.  Select Adjustment  Complaints Adjustment Type  Reference No.  Due Date Extend Days Extended Due Date Select No of Days  Remarks  Meter Information Reading                                                                                                    | Cash Adjustment Type *     Adjustment Type *     Reference No.     Select Adjustment Type *     Reference No.     Due Date   Extend Days Extended Due Date  Remarks       Meter Information     Set No   Meter Serial No     Meter Serial No     Set No     Meter Serial No     Meter Serial No     Meter Serial No     Meter Serial No     Meter Serial No     Meter Serial No     Meter Serial No     Meter Serial No     Meter Serial No     Meter Serial No     Meter Serial No     Set No     Meter Serial No     Meter Serial No     Meter Serial No     Meter Serial No </td <td>Wrong Reading<br/>Due Date Extension</td> <td>~</td> <td>Consumer Name</td> <td></td> <td>Address</td> <td>Wapda Employee</td> <td></td> <td></td>                                                                                                    | Wrong Reading<br>Due Date Extension | ~ | Consumer Name      |                    | Address            | Wapda Employee    |                      |        |
| Complaints                                                                                                    | Complaints       Adjustment       Inter Reference No         Select Adjustment       Extend Days       Extended Due Date         Due Date       Extend Days       Extended Due Date         Select No of Days       Inter Reference No       Inter Reference No         Meter Information       Inter Reference No       Inter Reference No         Set No       Meter Serial No       MF       Previous       As Charged       Claimed       Units Adjusted       Units Charged                                                                                                    | Cash Adjustments                    | v | Adjustment Type *  |                    | Peference No *     | Tarrif Code       |                      |        |
| Due Date     Extend Days     Extended Due Date       Select No of Days        Remarks     ////////////////////////////////////                                                                                                    | Due Date     Extended Days     Extended Due Date       Select No of Days        Remarks                                                                                                    | Complaints                          | ~ | Select Adjustment  |                    | Enter Reference No |                   |                      |        |
| Select No of Days v Remarks Meter Information Reading                                                                                                    | Select No of Days       ~         Remarks       ////////////////////////////////////                                                                                                    |                                     |   | Due Date           |                    | Extend Days        | Extended Due Date | 9                    |        |
| Remarks Meter Information Reading                                                                                                    | Remarks Meter Information Set No Meter Serial No MF Previous As Charged Claimed Units Adjusted Units Charged                                                                                                    |                                     |   |                    |                    | Select No of Days  | ~                 |                      |        |
| Meter Information Reading                                                                                                    | ///. Meter Information Reading Set No Meter Serial No MF Previous As Charged Claimed Units Adjusted Units Charged                                                                                                    |                                     |   | Remarks            |                    |                    |                   |                      |        |
| Meter Information Reading                                                                                                    | Meter Information         Reading           Set No         Meter         Serial No         MF         Previous         As Charged         Claimed         Units Adjusted         Units Charged                                                                                                    |                                     |   |                    |                    | 11.                |                   |                      |        |
| Reading                                                                                                    | Reading<br>Set No Meter Serial No MF Previous As Charged Claimed Units Adjusted Units Charged                                                                                                    |                                     |   | Meter Information  | r.                 |                    |                   |                      |        |
|                                                                                                    | Set No Meter Senial No MF Previous As Charged Claimed Unit's Adjusted Unit's Charged                                                                                                    |                                     |   |                    |                    | Reading            |                   |                      |        |
|                                                                                                    |                                                                                                    |                                     |   |                    |                    |                    |                   |                      |        |
|                                                                                                    |                                                                                                    |                                     |   |                    |                    |                    |                   |                      |        |
|                                                                                                    |                                                                                                    |                                     |   |                    |                    |                    |                   |                      |        |
|                                                                                                    |                                                                                                    |                                     |   |                    |                    |                    |                   |                      |        |
|                                                                                                    |                                                                                                    |                                     |   |                    |                    |                    |                   |                      |        |
|                                                                                                    |                                                                                                    |                                     |   |                    |                    |                    |                   |                      |        |

• Click on Print Bill button to print the bill and hand it over to consumer (RO Office).

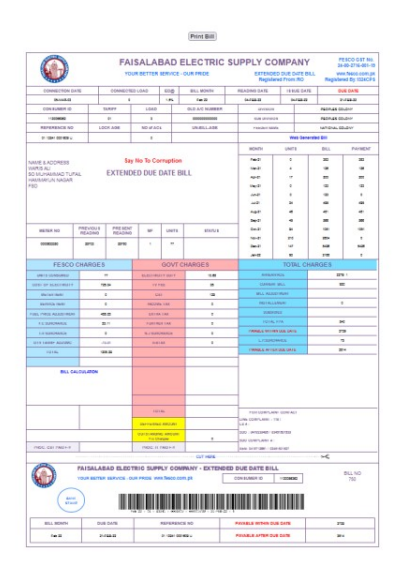

#### Figure 27

• Click on Forward button to forward it to RO for approval.

| Home F<br>Bill Adjustments A<br>Register Complaints | Register Complaint | Pending Cases | ()          | Update           | Add New    | Forward          | Amend Bill | Print Complaint    |               |
|-----------------------------------------------------|--------------------|---------------|-------------|------------------|------------|------------------|------------|--------------------|---------------|
| Bill Adjustments                                    | Tracking ID        |               |             |                  |            |                  |            |                    |               |
|                                                     | 750                |               | App         | lication No      |            |                  | Billin     | g Month            |               |
| 🗗 Cash Adjustments 🛛 👻                              | Consumer Name      |               | Add         | Iress            |            |                  | Wap        | da Employee        |               |
| Complaints 👻                                        | Waris Ali          |               | н           | AMMAYUN NA       | AGAR       |                  | NO         |                    |               |
|                                                     | Adjustment Type *  |               | Refe        | erence No *      |            |                  | Tarri      | f Code             |               |
|                                                     | Due Date Extension |               | -           | ****             | -          |                  | 01         |                    |               |
|                                                     | Due Date           |               |             | $\checkmark$     |            |                  | Exte       | nded Due Date      |               |
|                                                     | 17-FEB-2022        |               |             |                  |            |                  | v 21-      | FEB-2022           |               |
|                                                     | Remarks            |               | 1           | Success          |            |                  |            |                    |               |
|                                                     | approve            |               | Complaint i | s Forwarded Suci | cessfully  |                  |            |                    |               |
|                                                     | Meter Information  |               | ×           | OK               | -          |                  |            |                    |               |
|                                                     | Set No Meter       | Serial No N   | ۰-<br>۸F    | Previous         | Re<br>As ( | ading<br>Charged | Claimed    | <br>Units Adjusted | Units Charged |
|                                                     | 1 KWH              | 0000633350    | 1           | 25703            | 25780      |                  |            |                    | 77            |

| • | RO will | review | the c | omplai | int and | forward | it to | BCS. |
|---|---------|--------|-------|--------|---------|---------|-------|------|
|---|---------|--------|-------|--------|---------|---------|-------|------|

| Customer Bill<br>Correction                                                                      | Wrong Reading                                                                                                    |                 |                                                    |                                                                                             |            | ×                                  | ode: 1312 1312 🗸                       |
|--------------------------------------------------------------------------------------------------|----------------------------------------------------------------------------------------------------|-----------------|----------------------------------------------------|---------------------------------------------------------------------------------------------|------------|------------------------------------|----------------------------------------|
| <ul> <li>Home</li> <li>Bill Adjustments</li> <li>Cash Adjustments</li> <li>Complaints</li> </ul> | M. Saleem Shahzad<br>Tracking ID: 1017<br>Application No: 1131936408<br>Reference No: 14131210801<br>Tariff: 01<br>Due Date: 28-JAN-22<br>Extended Days:<br>Extended Due Date:<br>APPROVED BY: SDO | 9<br>9910       | Remarks Hist: • TCC<br>• SDO:<br>• MI: s<br>• SDO: | SDO: please verify the r<br>please verify the site<br>ite verified<br>Please amend the bill | reading    |                                    | Action :<br>C                          |
|                                                                                                  | Action Taken                                                                                                    | Remarks         |                                                    |                                                                                             |            |                                    |                                        |
|                                                                                                  | Forward to BCS                                                                                                    | Prepare C       | :P52                                               | GO                                                                                          |            |                                    |                                        |
|                                                                                                  |                                                                                                    |                 |                                                    |                                                                                             |            |                                    |                                        |
|                                                                                                  |                                                                                                    |                 |                                                    | Reading                                                                                     |            | -                                  |                                        |
|                                                                                                  | Meter ID Set No N                                                                                                    | Meter Serial No | As Charged                                         | User Claimed                                                                                | Be Charged | Units Units<br>MF Adjusted Charged |                                        |
|                                                                                                  | 1 1                                                                                                    | 2161205         | 1642                                               | 1600                                                                                        | 1600       | 1 -42 55                           |                                        |
|                                                                                                  |                                                                                                    |                 |                                                    |                                                                                             |            |                                    |                                        |
|                                                                                                  |                                                                                                    |                 |                                                    |                                                                                             |            |                                    |                                        |
|                                                                                                  |                                                                                                    |                 |                                                    |                                                                                             |            |                                    |                                        |
|                                                                                                  |                                                                                                    |                 |                                                    |                                                                                             |            |                                    |                                        |
|                                                                                                  |                                                                                                    |                 |                                                    |                                                                                             |            |                                    |                                        |
|                                                                                                  |                                                                                                    |                 |                                                    |                                                                                             |            |                                    | Copyrights © 2021<br>Powered By - PITC |

Figure 29

• BCS will view complaint and click button forward it to BCA.

| Correction       | 1 | •      | AISALABAD ELECTI | RIC SUPPLY COMPANY |                   |          | Formation Co  | de: 1312 1312 |
|------------------|---|--------|------------------|--------------------|-------------------|----------|---------------|---------------|
| 🐕 Home           |   | Cons   | umer Complain    | ts                 |                   |          |               |               |
| Bill Adjustments | Ň |        |                  |                    |                   |          |               |               |
| Cash Adjustments | ~ | Sr.# ^ | Tracking ID 🗘    | Reference No ≑     | Name 🗘            | Tariff 🗢 | Adjustment ≑  | Action 🗘      |
| Complaints       | ~ |        | Filter           | Filter             | Filter            | Filter   | Filter        |               |
|                  |   | 1      | 1017             | 14131210801910     | M. Saleem Shahzad | 01       | Wrong Reading | ⇔             |
|                  |   | Page 1 | of 1             |                    |                   |          |               | < 1 >         |
|                  |   |        |                  |                    |                   |          |               |               |
|                  |   |        |                  |                    |                   |          |               |               |

| Correction          | CP 52 Subsidy         |                    |                     |                    |                   |                | ×              | formation Code |           |
|---------------------|-----------------------|--------------------|---------------------|--------------------|-------------------|----------------|----------------|----------------|-----------|
|                     | Reference No          | 14131210801910     | Adjustment Type     | A                  | Tracking ID       | 1017           |                |                |           |
| eme                 | RO Adjustment No      | 1017               | Due Date            | 28012022           | Billing Month     | 012022         |                |                |           |
| I Adjustments ~     | Tariff                | 01                 |                     |                    |                   |                |                |                |           |
| sh Adjustments. 🗸 🗸 |                       |                    | Compa               | ny Charges         |                   |                |                | itatus ‡       |           |
| nplaints 👻          | Veriable Charges      | -395.64            | Meter Rent          |                    | Service Rent      |                |                | Filter         |           |
|                     | Fixed/Min Charges     |                    | TR Sur              | 0                  | FC Sur            | -18            | 1.06           | NAME 1         | +         |
|                     | EQ Surcharge          | 0                  | NJ Surcharge        | 0                  | LPF Penalty       |                |                |                |           |
|                     | Seasonal Charges      | 0                  | LP Surcharge        |                    | ATDA              |                | 7.7            |                | 5 1       |
|                     | AQTA2                 | 0                  | AQTA3               | 0                  | ADMC              |                | 0              |                |           |
|                     |                       |                    | Govt                | Charges            |                   |                |                |                |           |
|                     | Addl Stax             | 0                  | Domestic Itax       | 0                  | Electricity Duty  | -5             | i.82           |                |           |
|                     | Extra Tax             | 0                  | Further Tax         | 0                  | G.S.T             |                | -70            |                |           |
|                     | ITS Tax               | 0                  | Ret Stax            | 0                  | Sales Tax         |                | 0              |                |           |
|                     | WH Income Tax         | 0                  |                     |                    |                   |                |                |                |           |
|                     |                       |                    | Su                  | bsidies            |                   |                |                |                |           |
|                     | GST Subsidy           |                    | ISP2 Rel.Amount 1   | 0                  | ISP2 Rel.Amount 2 |                | 0              |                |           |
|                     | ISP2 Rel.Amount 3     | 0                  |                     |                    |                   |                |                |                |           |
|                     |                       |                    |                     | Total              |                   |                |                |                |           |
|                     | No of Months          |                    | Total Adjustment    | -481.82            |                   |                |                |                |           |
|                     | Meter Info            |                    |                     |                    |                   |                |                |                |           |
|                     | Meter ID Set No Meter | er Serial No Prese | ent Read As Charged | Present Read Be Ch | arged MF          | Units Adjusted | Units Charged  |                |           |
|                     | 1 1 2                 | 161205             | 1642                | 1600               | 1                 | -42            | 55             |                |           |
|                     |                       |                    |                     |                    |                   |                | Indate Forward |                | Capyright |

• BCA will generate CP-52 and forward to CS.

Figure 31

• BCS will forward CP to CS.

|                | CP 52 Subsidy         |                    |                       |                    |                   |                    | ×         | formation Code: 13 | 12 1312 🗸         |
|----------------|-----------------------|--------------------|-----------------------|--------------------|-------------------|--------------------|-----------|--------------------|-------------------|
|                | Reference No          | 14131210801910     | Adjustment Type       | A                  | Tracking ID       | 1017               |           |                    |                   |
|                | RO Adjustment No      | 1017               | Due Date              | 28012022           | Billing Month     | 012022             |           |                    |                   |
|                | Tariff                | 01                 |                       |                    |                   |                    |           |                    |                   |
|                |                       |                    | Compa                 | ny Charges         |                   |                    |           | ¥                  | Action =          |
| 🖀 Complaints 🔗 | Veriable Charges      | -395.64            | Meter Rent            |                    | Service Rent      |                    |           | Filter             |                   |
|                | Fixed/Min Charges     |                    | TR Sur                | 0                  | FC Sur            | -18.06             |           |                    | +                 |
|                | EQ Surcharge          | 0                  | NJ Surcharge          | 0                  | LPF Penalty       |                    |           |                    |                   |
|                | Seasonal Charges      | 0                  | LP Surcharge          |                    | AQTA              | 7.7                |           |                    | < 1 >             |
|                | AQTA2                 | 0                  | AQTA3                 | 0                  | ADMC              | 0                  |           |                    |                   |
|                |                       |                    | Govt                  | t Charges          |                   |                    |           |                    |                   |
|                | Addl Stax             | 0                  | Domestic Itax         | 0                  | Electricity Duty  | -5.82              |           |                    |                   |
|                | Extra Tax             | 0                  | Further Tax           | 0                  | G.S.T             | -70                |           |                    |                   |
|                | ITS Tax               | 0                  | Ret Stax              | 0                  | Sales Tax         | 0                  |           |                    |                   |
|                | WH Income Tax         | 0                  |                       |                    |                   |                    |           |                    |                   |
|                |                       |                    | Su                    | bsidies            |                   |                    |           |                    |                   |
|                | GST Subsidy           |                    | ISP2 Rel.Amount 1     | 0                  | ISP2 Rel.Amount 2 | 0                  |           |                    |                   |
|                | ISP2 Rel_Amount 3     | 0                  | No of Months          |                    | Total Adjustment  | -481.82            |           |                    |                   |
|                | Meter Info            |                    |                       |                    |                   |                    |           |                    |                   |
|                | Meter ID Set No Meter | er Serial No Prese | ent Read As Charged   | Present Read Be Ch | narged MF U       | nits Adjusted Unit | s Charged |                    |                   |
|                | 1 1 2                 | 161205             | 1642                  | 1600               | 1                 | -42                | 55        |                    |                   |
|                | Action Taken          |                    | Remarks               |                    |                   |                    |           |                    |                   |
|                | Forward to CS         |                    | Eleasse verify the CF | -52                | GO                |                    |           |                    |                   |
|                |                       |                    |                       |                    |                   |                    |           |                    | Powered By - FITC |

• CS will review complaint and forward it to RO to prepare CP-52.

| Customer Bill<br>Correction | CP 52 Subsidy                    |                        |                             |                    |                              |                    | ×         | ormation Code | : 1312 1312 🗸                          |
|-----------------------------|----------------------------------|------------------------|-----------------------------|--------------------|------------------------------|--------------------|-----------|---------------|----------------------------------------|
|                             | Reference No<br>RO Adjustment No | 14131210801910<br>1017 | Adjustment Type<br>Due Date | A<br>28012022      | Tracking ID<br>Billing Month | 1017<br>012022     |           |               |                                        |
|                             | Tariff                           | 01                     |                             |                    |                              |                    |           |               |                                        |
|                             |                                  |                        | Compa                       | ny Charges         |                              |                    |           |               | Action =                               |
|                             | Veriable Charges                 | -395.64                | Meter Rent                  |                    | Service Rent                 |                    |           | Filter        |                                        |
|                             | Fixed/Min Charges                |                        | TR Sur                      | 0                  | FC Sur                       | -18.06             |           |               | +                                      |
|                             | EQ Surcharge                     | 0                      | NJ Surcharge                | 0                  | LPF Penalty                  |                    |           |               | 2 <b>1</b> 1                           |
|                             | Seasonal Charges                 | 0                      | LP Surcharge                |                    | ATQA                         | 7.7                |           |               |                                        |
|                             | AQTA2                            | 0                      | AQTA3                       | 0                  | ADMC                         | 0                  |           |               |                                        |
|                             |                                  |                        | Govt                        | Charges            |                              |                    |           |               |                                        |
|                             | Addl Stax                        | 0                      | Domestic Itax               | 0                  | Electricity Duty             | -5.82              |           |               |                                        |
|                             | Extra Tax                        | 0                      | Further Tax                 | 0                  | G.S.T                        | -70                |           |               |                                        |
|                             | ITS Tax                          | 0                      | Ret Stax                    | 0                  | Sales Tax                    | 0                  |           |               |                                        |
|                             | WH Income Tax                    | 0                      |                             |                    |                              |                    |           |               |                                        |
|                             |                                  |                        | Su                          | bsidies            |                              |                    |           |               |                                        |
|                             | GST Subsidy                      |                        | ISP2 Rel.Amount 1           | 0                  | ISP2 Rel.Amount 2            | 0                  |           |               |                                        |
|                             | ISP2 Rel.Amount 3                | 0                      | No of Months                |                    | Total Adjustment             | -481.82            |           |               |                                        |
|                             | Meter Info                       |                        |                             |                    |                              |                    |           |               |                                        |
|                             | Meter ID Set No Met              | er Serial No Preser    | t Read As Charged           | Present Read Be Ch | arged MF Ur                  | nits Adjusted Unit | s Charged |               |                                        |
|                             | 1 1 :                            | 2161205                | 1642                        | 1600               | 1                            | -42                | 55        |               |                                        |
|                             | Action Taken                     |                        | Remarks                     |                    |                              |                    |           |               |                                        |
|                             | Forward to RO                    | ٥                      | CP52 is ok                  |                    | go 🥻                         |                    |           |               | Cocyclytes © 2021<br>Powered By - FITO |

Figure 33

| Customer Bill<br>Correction | CP 52 Subsidy         |                   |                    |                    |                   |                   | ×           | ormation Code: | 1312 1312 🗸        |
|-----------------------------|-----------------------|-------------------|--------------------|--------------------|-------------------|-------------------|-------------|----------------|--------------------|
|                             | Reference No          | 14131210801910    | Adjustment Type    | A                  | Tracking ID       | 1017              |             |                |                    |
|                             | RO Adjustment No      | 1017              | Due Date           | 28012022           | Billing Month     | 012022            |             |                |                    |
|                             | Tariff                | 01                |                    |                    |                   |                   |             |                |                    |
|                             |                       |                   | Compa              | ny Charges         |                   |                   |             |                | Action =           |
| 🛗 Complaints 🔍              | Veriable Charges      | -395.64           | Meter Rent         |                    | Service Rent      |                   |             | Filter         |                    |
|                             | Fixed/Min Charges     |                   | TR Sur             | 0                  | FC Sur            | -18.06            |             |                | +                  |
|                             | EQ Surcharge          | 0                 | NJ Surcharge       | 0                  | LPF Penalty       |                   |             |                |                    |
|                             | Seasonal Charges      | 0                 | LP Surcharge       |                    | ATDA              | 7.7               |             |                | S 1 2              |
|                             | AQTA2                 | 0                 | AQTA3              | 0                  | ADMC              | 0                 |             |                |                    |
|                             |                       |                   | Govt               | Charges            |                   |                   |             |                |                    |
|                             | Addl Stax             | 0                 | Domestic Itax      | 0                  | Electricity Duty  | -5.82             |             |                |                    |
|                             | Extra Tax             | 0                 | Further Tax        | 0                  | G.S.T             | -70               |             |                |                    |
|                             | ITS Tax               | 0                 | Ret Stax           | 0                  | Sales Tax         | 0                 |             |                |                    |
|                             | WH Income Tax         | 0                 |                    |                    |                   |                   |             |                |                    |
|                             |                       |                   | Su                 | bsidies            |                   |                   |             |                |                    |
|                             | GST Subsidy           |                   | ISP2 Rel.Amount 1  | 0                  | ISP2 Rel.Amount 2 | 0                 |             |                |                    |
|                             | ISP2 Rel.Amount 3     | 0                 | No of Months       |                    | Total Adjustment  | -481.82           |             |                |                    |
|                             | Meter Info            |                   |                    |                    |                   |                   |             |                |                    |
|                             | Meter ID Set No Meter | r Serial No Prese | nt Read As Charged | Present Read Be Cl | narged MF U       | nits Adjusted Uni | its Charged |                |                    |
|                             | 1 1 21                | 161205            | 1642               | 1600               | 1                 | -42               | 55          |                |                    |
|                             | Action Taken          |                   | Remarks            |                    |                   |                   |             |                |                    |
|                             | Forward to BCA        |                   | print the bill     |                    | GO                |                   |             |                |                    |
|                             |                       |                   |                    |                    |                   |                   |             |                | Powered By - Price |

• RO will review and forward it to BCA to print bill.

- BCA will review and Print Bill.
- BCA will forward bill to BCS.

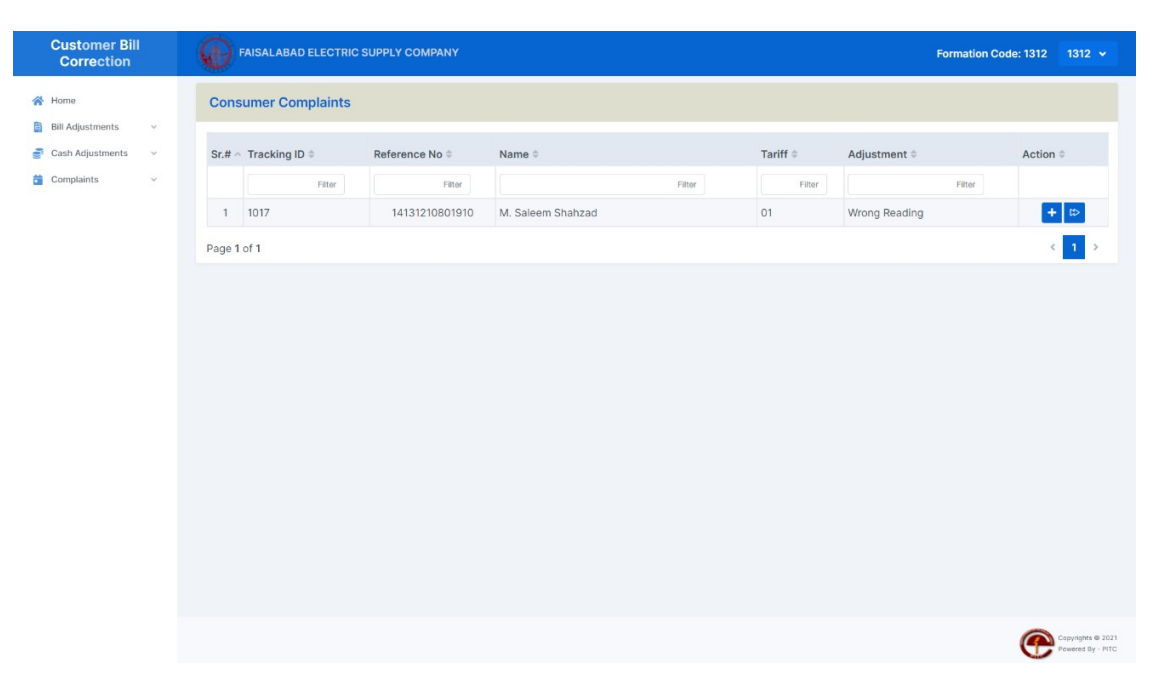

Figure 35

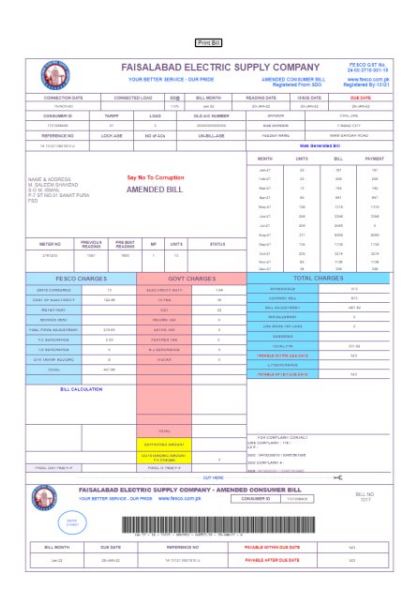

Figure 36

• BCS will post the CP.

| Customer Bil<br>Correction | I | $\odot$ | FAISALABAD ELECTI | RIC SUPPLY COMPANY |                   |           | Formation Co  | de: 1312 1312 |
|----------------------------|---|---------|-------------------|--------------------|-------------------|-----------|---------------|---------------|
| Home                       |   | Post    | t to IBS          |                    |                   |           |               |               |
| Bill Adjustments           | ~ |         |                   |                    |                   |           |               |               |
| Cash Adjustments           | ~ | Sr.#    |                   | Reference No 🗘     | Name ¢            | Tariff \$ | Adjustment \$ | Action \$     |
| Complaints                 | ~ |         | Filter            | Filter             | Filter            | Filter    | Filter        |               |
|                            |   | 1       | 206               | 14131210768106     | Khuram Shahzad    | 01        | Wrong Reading | <b>◎</b> + ₩  |
|                            |   | 2       | 914               | 21131217100280     | Muhammad Hussain  | 07        | Wrong Reading | ● + ₩         |
|                            |   | 3       | 1017              | 14131210801910     | M. Saleem Shahzad | 01        | Wrong Reading |               |
|                            |   |         |                   |                    |                   |           |               |               |
|                            |   |         |                   |                    |                   |           |               | Copyrights f  |

Figure 37

• All users could view their respective complaints status.

| orrection                                                                                                    | ۳ 🕑                                               | AISALABAD ELECTRIC SUPPLY COMPANY                                                                                                    |                                                              |                                                                                                    | Formation Code: 1312 13                                                                                                    |
|----------------------------------------------------------------------------------------------------|---------------------------------------------------|----------------------------------------------------------------------------------------------------|--------------------------------------------------------------|----------------------------------------------------------------------------------------------------|----------------------------------------------------------------------------------------------------|
| ne internet internet interne | Track                                             | Complaints                                                                                                    |                                                              |                                                                                                    |                                                                                                    |
| Adjustments ~                                                                                                    |                                                   |                                                                                                    | Tracking ID *                                                |                                                                                                    |                                                                                                    |
| Adjustments                                                                                                    |                                                   |                                                                                                    | 1017                                                         | TRACK                                                                                                    |                                                                                                    |
| laints ^                                                                                                    |                                                   |                                                                                                    |                                                              |                                                                                                    |                                                                                                    |
| Il Complaints<br>/osted Complaints                                                                                                    |                                                   |                                                                                                    |                                                              | Name:M. Saleem Shahzad<br>Reference No: 14131210801910                                                                                                    |                                                                                                    |
|                                                                                                    |                                                   | REGISTER MARK VERIFY FORWARD N<br>COMPLAINT READING TO RO                                                                                                 | AARK FORWARD PREPARE F<br>TO CP 52                           | ORWARD VERIFY CP APPROVE AMEND POST TO CLOSED<br>TO CS 52 ADJUSTMENT BILL ISS                                                                                                    |                                                                                                    |
|                                                                                                    | Compl                                             | aint History                                                                                                    | CP 52                                                        |                                                                                                    |                                                                                                    |
|                                                                                                    |                                                   |                                                                                                    |                                                              |                                                                                                    |                                                                                                    |
|                                                                                                    | Sr.No                                             | Task                                                                                                    | User                                                         | Start Time                                                                                                    | End Time                                                                                                    |
|                                                                                                    | 1                                                 | Register Complaint                                                                                                    | 13121                                                        | 21-02-2022 15:20:44                                                                                                    | 21-02-2022 15:21:51                                                                                                    |
|                                                                                                    | 2                                                 | Mark                                                                                                    | 13121                                                        | 21-02-2022 15:21:51                                                                                                    | 21-02-2022 15:24:01                                                                                                    |
|                                                                                                    |                                                   |                                                                                                    |                                                              |                                                                                                    |                                                                                                    |
|                                                                                                    | 3                                                 | Verify Reading                                                                                                    | 13121                                                        | 21-02-2022 15:24:01                                                                                                    | 21-02-2022 15:25:12                                                                                                    |
|                                                                                                    | 3<br>4                                            | Verify Reading<br>Forward To RO                                                                                                    | 13121<br>13121                                               | 21-02-2022 15:24:01<br>21-02-2022 15:25:12                                                                                                    | 21-02-2022 15:25:12<br>21-02-2022 15:27:32                                                                                                    |
|                                                                                                    | 3<br>4<br>5                                       | Verify Reading<br>Forward To RO<br>Mark                                                                                                    | 13121<br>13121<br>1312                                       | 21-02-2022 15:24:01<br>21-02-2022 15:25:12<br>21-02-2022 15:27:32                                                                                                    | 21-02-2022 15:28:12<br>21-02-2022 15:27:32<br>21-02-2022 15:28:49                                                                                                    |
|                                                                                                    | 3<br>4<br>5<br>6                                  | Verify Reading<br>Forward To RO<br>Mark<br>Forward To Prepare CP 52                                                                                       | 13121<br>13121<br>1312<br>1312<br>1312                       | 21-02-2022 15:24:01<br>21-02-2022 15:25:12<br>21-02-2022 15:27:32<br>21-02-2022 15:27:32                                                                                                    | 21-02-2022 15:28:12<br>21-02-2022 15:27:32<br>21-02-2022 15:28:49<br>21-02-2022 15:31:57                                                                                                    |
|                                                                                                    | 3<br>4<br>5<br>6<br>7                             | Verlfy Reading<br>Forward To RO<br>Mark<br>Forward To Prepare CP 52<br>Prepare CP 52                                                                      | 13121<br>13121<br>1312<br>1312<br>1312<br>1312               | 21-02-2022 15:24:01<br>21-02-2022 15:25:12<br>21-02-2022 15:27:32<br>21-02-2022 15:28:24<br>21-02-2022 15:28:24<br>21-02-2022 15:29:22                                                                                             | 21-02-2022 15:25:12<br>21-02-2022 15:27:32<br>21-02-2022 15:28:49<br>21-02-2022 15:31:57                                                                                                    |
|                                                                                                    | 3<br>4<br>5<br>6<br>7<br>8                        | Verify Reading<br>Forward To RO<br>Mark<br>Forward To Prepare CP 52<br>Prepare CP 52<br>Prepare CP 52                                                     | 13121<br>13121<br>1312<br>1312<br>1312<br>1312<br>1312       | 21-02-2022 15:24:01<br>21-02-2022 15:25:12<br>21-02-2022 15:27:32<br>21-02-2022 15:27:32<br>21-02-2022 15:28:49<br>21-02-2022 15:39:22<br>21-02-2022 15:31:57                                                                      | 21-02-2022 15:25:12<br>21-02-2022 15:27:32<br>21-02-2022 15:27:32<br>21-02-2022 15:31:57<br>21-02-2022 15:33:06                                                                                             |
|                                                                                                    | 3<br>4<br>5<br>6<br>7<br>8<br>9                   | Verify Reading<br>Forward To RO<br>Mark<br>Forward To Prepare CP 52<br>Prepare CP 52<br>Prepare CP 52<br>Forward To CS                                    | 13121<br>13121<br>1312<br>1312<br>1312<br>1312<br>1312<br>13 | 21-02-2022 15:24:01<br>21-02-2022 15:25:12<br>21-02-2022 15:27:32<br>21-02-2022 15:28:49<br>21-02-2022 15:28:22<br>21-02-2022 15:31:57<br>21-02-2022 15:33:06                                                                      | 21-02-2022 15-25-12<br>21-02-2022 15-27-32<br>21-02-2022 15-27-32<br>21-02-2022 15-28-49<br>21-02-2022 15-3157<br>21-02-2022 15-33-06<br>21-02-2022 15-33-06<br>21-02-2022 15-33-06                         |
|                                                                                                    | 3<br>4<br>5<br>6<br>7<br>8<br>9<br>10             | Verify Reading<br>Forward To RO<br>Mark<br>Prepare CP 52<br>Prepare CP 52<br>Prepare CP 52<br>Verify CP 52<br>Verify CP 52                                | 13121<br>13121<br>1312<br>1312<br>1312<br>1312<br>1312<br>13 | 21-02-2022 15:24:01<br>21-02-2022 15:25:12<br>21-02-2022 15:27:32<br>21-02-2022 15:28:49<br>21-02-2022 15:28:49<br>21-02-2022 15:28:42<br>21-02-2022 15:31:57<br>21-02-2022 15:33:06<br>21-02-2022 15:33:45                        | 21-02-2022 15:25:12<br>21-02-2022 15:27:32<br>21-02-2022 15:28:49<br>21-02-2022 15:28:49<br>21-02-2022 15:31:67<br>21-02-2022 15:33:06<br>21-02-2022 15:38:45<br>21-02-2022 15:38:45                        |
|                                                                                                    | 3<br>4<br>5<br>6<br>7<br>8<br>9<br>10<br>11       | Verify Reading<br>Forward To RO<br>Mark<br>Propare CP 52<br>Propare CP 52<br>Forward To CS<br>Verify CP 52<br>Approve Adjustment                          | 13121<br>13121<br>1312<br>1312<br>1312<br>1312<br>1312<br>13 | 21-02-2022 15:24:01<br>21-02-2022 15:25:12<br>21-02-2022 15:27:32<br>21-02-2022 15:28:49<br>21-02-2022 15:28:49<br>21-02-2022 15:29:22<br>21-02-2022 15:31:57<br>21-02-2022 15:31:57<br>21-02-2022 15:34:54<br>21-02-2022 15:34:54 | 21-02-2022 15:25:12<br>21-02-2022 15:23:32<br>21-02-2022 15:28:49<br>21-02-2022 15:31:57<br>21-02-2022 15:31:57<br>21-02-2022 15:34:54<br>21-02-2022 15:34:54<br>21-02-2022 15:34:54<br>21-02-2022 15:34:54 |
|                                                                                                    | 3<br>4<br>5<br>6<br>7<br>8<br>9<br>10<br>11<br>11 | Verify Reading<br>Forward To RO<br>Mark<br>Forward To Prepare CP 52<br>Prepare CP 52<br>Forward To CS<br>Verify CP 52<br>Approve Adjustment<br>Amend Bill | 13121<br>13121<br>1312<br>1312<br>1312<br>1312<br>1312<br>13 | 21-02-2022 15:24:01<br>21-02-2022 15:25:12<br>21-02-2022 15:27:32<br>21-02-2022 15:29:32<br>21-02-2022 15:29:42<br>21-02-2022 15:31:57<br>21-02-2022 15:34:54<br>21-02-2022 15:34:54<br>21-02-2022 15:34:54<br>21-02-2022 15:34:54 | 21-02-2022 15:25:12<br>21-02-2022 15:27:32<br>21-02-2022 15:28:49<br>21-02-2022 15:31:57<br>21-02-2022 15:33:06<br>21-02-2022 15:33:06<br>21-02-2022 15:36:46<br>21-02-2022 15:37:43<br>21-02-2022 15:37:43 |

### CASH ADJUSTMENTS

### **INSTALLMENTS CASES**

### Customer Service Center/One Window

This mode of operation is based on users: Every actor will perform his designated task and pass on data to the next actor. Every actor has rights and privileges. At any stage, he/she can see pending applications on his part and resolve accordingly. Every transaction has been time stamped when any action is performed on this case. A summary may be produced at any stage to evaluate and fix delays.

Registration responsibility lies with enquiry clerk. He will take application and related document from the customer and issue a receipt.

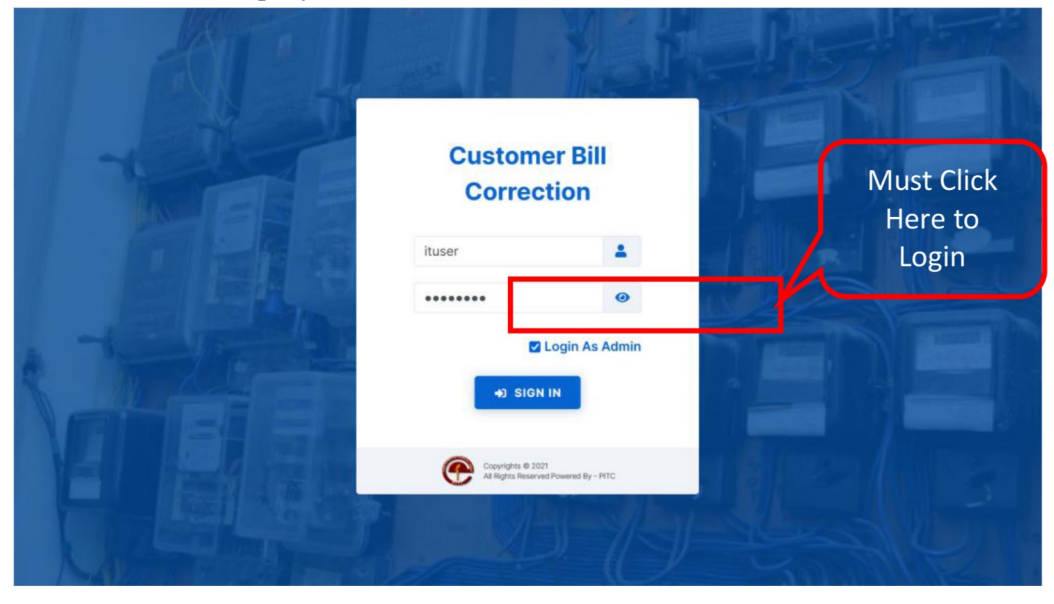

User allowed to enquiry clerk.

Figure 39

After Logging in user will select "Cash Adjustment" from left menu.

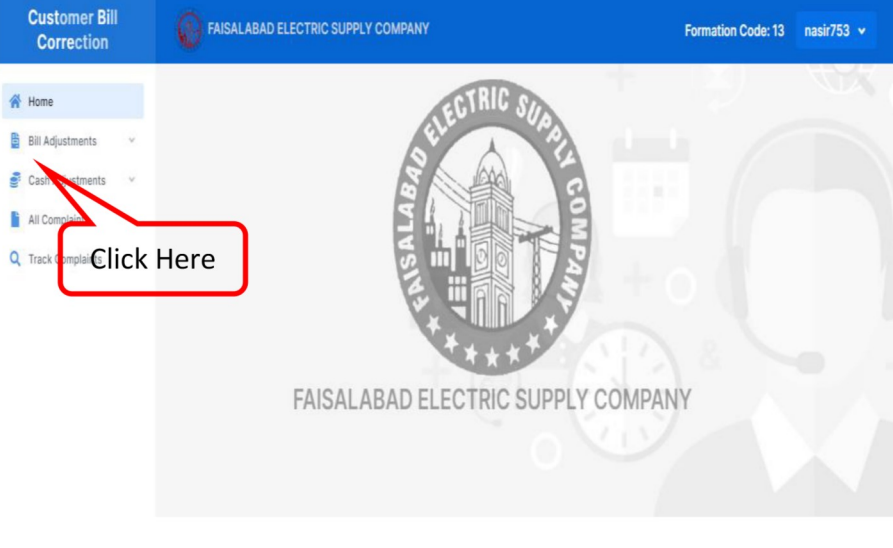

• After Clicking on "Cash Adjustment", user will see 2 options in the drop down. They are: Register Complaint, Pending cases

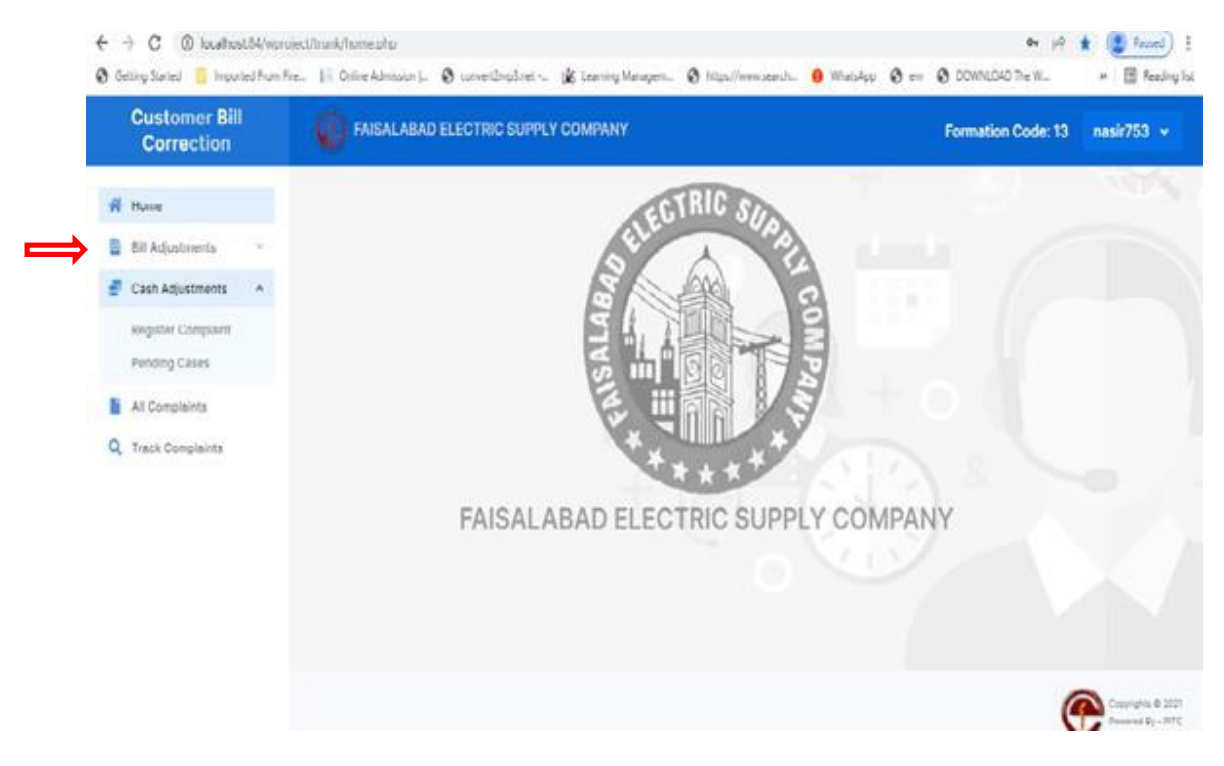

Figure 41

When user click on **Register complaint**, the following screen will appear.

| Customer Bill<br>Correction         | FAISALABAD ELECTRIC SUPPLY COM             | PANY                      | Formation Code: 13  | nasir753 |
|-------------------------------------|--------------------------------------------|---------------------------|---------------------|----------|
| Home                                | Register Complaint                         | Save Add New Americ Bill  |                     |          |
| Rill Adjustments v                  | Tracking ID                                | Application No            | Consumer Name       |          |
| Register Complaint<br>Pending Cases | Address                                    | Tarrif Code               | Due Date<br>de-mm-w |          |
| All Complaints                      | Adjustment Type *                          | Reference No *            | Approved By         |          |
| Track Complaints                    | No of Installments *                       | Closing Balance *         | Down Payment *      | ~        |
|                                     | 1 Installments<br>Total Installment Amount | Single Installment Amount | Un Paid Dobts       |          |
|                                     | Pending Payments                           | Set-Aside                 | LPS Amount          |          |
|                                     | Due Date Extension                         | Due Bill                  | Arroar              |          |
|                                     | di-mm-vy<br>Remarks                        |                           |                     |          |
|                                     |                                            |                           | <i>h</i>            |          |
|                                     |                                            |                           |                     |          |

Figure 42

On this registration screen, User will select Adjustment type. Currently there is only one option: Installments. User will select it. It will enter reference No. system will return current closing balance of the customer.

| Home<br>Rill Adjustments — ~        | Register Complaint       |                           |                              |
|-------------------------------------|--------------------------|---------------------------|------------------------------|
| Hill Adjustments                    |                          | Save Add New Amend Bill   |                              |
| Oosh Adjuatmenta 💦 🗠                | Tracking ID              | Application No            | Consumer Name                |
| Register Complaint<br>Pending Cases | Addrees                  | Tarrif Code               | Due Date                     |
| All Complaints                      | Adjustment Type *        | Reference No *            | Approved By                  |
| Track Complaints                    | Celect Adjustment.       | Chter Reference No        | Coloct Approving Authority 😽 |
|                                     | No of Installments *     | Closing Balance *         | Down Payment *               |
|                                     | 1 Installments           | Y                         |                              |
|                                     | Total Installment Amount | Single Installment Amount | Un Paid Dobts                |
|                                     | Pending Payments         | Set-Aside                 | LPS Amount                   |
|                                     | Due Date Extension       | Duo Bill                  | Arroar                       |
|                                     | riri-mm-yy               |                           |                              |
|                                     | Remarks                  |                           |                              |
|                                     |                          |                           |                              |
|                                     |                          |                           |                              |
|                                     |                          |                           |                              |

Figure 43

The user will select approved by from drop down. The approval may correspond to approval given to the customer on the Bill. The number of installments may be chosen then.

| Customer Bill<br>Correction                                    | ISLAMABAD ELECTRIC SUPPLY           | COMPANY                   | Fo                   | rmation Code: 14 iuser 🗸 |
|----------------------------------------------------------------|-------------------------------------|---------------------------|----------------------|--------------------------|
| A Home                                                         | Register Complaint                  | Save Add New              | Amend Bill           |                          |
| <ul> <li>Bill Adjustments</li> <li>Cash Adjustments</li> </ul> | Tracking ID                         | Application No            | Consumer Name        |                          |
| Register Complaint<br>Pending Cases                            | Address                             | Tarrif Code               | Due Date<br>07-02-22 |                          |
| All Complaints                                                 | Adjustment Type *                   | Reference No *            | Approved By          | ~                        |
|                                                                | No of Installments * 2 Installments | Closing Balance *         | Down Payment *       |                          |
|                                                                | Total Installment Amount            | Single Installment Amount | Un-Paid Debts        | Select                   |
|                                                                | Pending Payments                    | Select No.                | LPS Amount           | approva                  |
|                                                                | Due Date Extension                  | installments              | Arrear<br>350        |                          |
|                                                                | Remarks<br>Case is registered       |                           |                      |                          |
|                                                                |                                     |                           | A                    |                          |

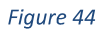

The system will divide the bill by no. of installments. One installment is placed in down payment. User may change down payment. System will divide the remaining amount by No. of installment to be recovered thru billing subsequently.

| Customer Bill<br>Correction                                  | ISLAMABAD ELECTRIC SUPPLY CO           | OMPANY                                            | Fo                     | ormation Code: 14 iuser 👻 |
|--------------------------------------------------------------|----------------------------------------|---------------------------------------------------|------------------------|---------------------------|
| Home                                                         | Register Complaint                     | Save Add New                                      | Amend Bill             |                           |
| Cash Adjustments                                             | Tracking ID                            | Application No<br>1143070306                      | Consumer Name          |                           |
| Register Complaint<br>Pending Cases                          | Address<br>HOUSE 102 ST 81             | Tarrif Code                                       | Due Date<br>07-02-22   |                           |
| <ul> <li>All Complaints</li> <li>Track Complaints</li> </ul> | Adjustment Type *                      | Reference No *           ✓         08141261979401 | Approved By<br>1WINDOW | ~                         |
|                                                              | No of Installments *<br>2 Installments | Closing Balance *                                 | Down Payment *         |                           |
|                                                              | Total Installment Amount               | Single Installment Amount 175                     | Un-Paid Debts          | Change                    |
|                                                              | Pending Payments<br>8611               | Set-Aside<br>0                                    | LPS Amount<br>350      | down<br>pavment if        |
|                                                              | Due Date Extension                     | Due Bill<br>8611                                  | Arrear<br>350          | required.                 |
|                                                              | Remarks Case is registered             |                                                   |                        |                           |

Figure 45

After satisfaction with data, please save the registration.

| Customer Bill<br>Correction                                    | ISLAMABAD ELECTRIC SUPPLY COMPANY   |                                  | Formation Code: 14 iuser 🗸 |
|----------------------------------------------------------------|-------------------------------------|----------------------------------|----------------------------|
| A Home                                                         | Register Complaint                  | Save Add New Amend               | BIII                       |
| <ul> <li>Bill Adjustments</li> <li>Cash Adjustments</li> </ul> | Tracking ID                         | Application No Press S           | Consumer Name              |
| Register Complaint<br>Pending Cases                            | Address<br>HOUSE 102 ST 81          | Tarrif Code                      | 07-02-22                   |
| All Complaints     Track Complaints                            | Adjustment Type *                   | Reference No *<br>08141261979401 | Approved By<br>IWINDOW     |
|                                                                | No of Installments * 2 Installments | Closing Balance *<br>350         | Down Payment * 175         |
|                                                                | Total Installment Amount            | Single Installment Amount        | Un-Paid Debts              |
|                                                                | Pending Payments<br>8611            | Set-Aside                        | LPS Amount<br>350          |
|                                                                | Due Date Extension<br>dd-mm-yy      | Due Bill<br>8611                 | Arrear<br>350              |
|                                                                | Remarks Case is registered          | l.                               |                            |

Figure 46

The saved cases may appear in pending cases.

| 3 Getting Started | Imported From Fire | I Online Admission | S convert2mp3.net | 🕼 Learning Managem | S https://www.search | WhatsApp | 🕄 em | OWNLOAD The W | * | E Reading | g list |
|-------------------|--------------------|--------------------|-------------------|--------------------|----------------------|----------|------|---------------|---|-----------|--------|
|-------------------|--------------------|--------------------|-------------------|--------------------|----------------------|----------|------|---------------|---|-----------|--------|

| Customer Bill<br>Correction | FA      | ISALABAD ELE  | CTRIC SUPPLY CO | MPANY            |               |              |          | Forma             | ation Code: 13 nasir |
|-----------------------------|---------|---------------|-----------------|------------------|---------------|--------------|----------|-------------------|----------------------|
| A Home                      | Pending | g Cases       |                 |                  |               |              |          |                   |                      |
| 😫 Bill Adjustments 🗸 🗸      |         |               | B-1             |                  |               |              |          |                   |                      |
| Cash Adjustments ^          | Sr.# ^  | Tracking ID ÷ | Reference No =  | Application No = | Name ÷        | Adjustment ÷ | User ÷   | Registered Date 👳 | Action =             |
| Register Complaint          |         | Filter        | Filter          | Filter           | Filter        | Filter       | Filter   | Filter            |                      |
| Pending Cases               | 1 9     | 68            | 27131256503109  | 2130114806       | Muhammad Amin | Installments | nasir753 | 21-FEB-22         | 🕼 Edit               |
| Q Track Complaints          |         |               |                 |                  |               |              |          |                   |                      |

Figure 47

### The pending entry can be edited here.

| Customer Bill<br>Correction | 0      | FAISALABAD ELE | ECTRIC SUPPLY CO | MPANY            |               |              |         |          | Forma                   | ation Code: 13 nasir753      |
|-----------------------------|--------|----------------|------------------|------------------|---------------|--------------|---------|----------|-------------------------|------------------------------|
| Home                        | Pend   | ling Cases     |                  |                  |               |              |         |          |                         |                              |
| Sill Adjustments            | Sr.# - | Tracking ID 0  | Reference No 🌣   | Application No 0 | Name 0        | Adjust       | tment 0 | User 0   | Registered Date =       | Action 0                     |
| Register Complaint          |        | Filter         | Filter           | Filter           | Filt          | er           | Filter  | Filter   | Filter                  |                              |
| ending Cases                | 1      | 968            | 27131256503109   | 2130114806       | Muhammad Amin | Installments | 5       | nasir753 | 21-FEB-22               | 🕼 Edit                       |
|                             |        |                |                  |                  |               |              |         |          | Clicl<br>to ec<br>regis | c here<br>dit the<br>tration |

Figure 48

Now the user can press "forward" to forward the case to RO for marking.

| ome                 | Register Complaint Pending Cases | Update Add New Forward | Print Complaint          | User Options   |
|---------------------|----------------------------------|------------------------|--------------------------|----------------|
| ill Adjustments ~   |                                  |                        |                          | 🗄 Change Passv |
| ash Adjustments 🔷 🔨 | Adjustment Type *                | Tracking ID            | Applicatio No            | Sian Out       |
| egister Complaints  | Installments                     | ✓ 1028                 | Press to 1130969 51      | 0 1            |
| stallments          | Reference No *                   | Consumer Name          | Address                  |                |
|                     | 11131241079000                   | BUSHARAT JAVID         | TORWARD ST 9 TAP ABAD    |                |
| Complaints ~        | Tarrif Code                      | Closing Balance *      | Approved by              |                |
|                     | 01                               | 8790                   | DIR_COM                  | ~              |
|                     | No of Installments *             | Down Payment *         | Total Installment Amount |                |
|                     | 3 Installments                   | ▶ 2930                 | 5860                     |                |
|                     | Single Installment Amount        | Un-Paid Debts          | Pending Payments         |                |
|                     | 2930                             |                        |                          |                |
|                     | Set-Aside                        | LPS Amount             | Due Date Extension       |                |
|                     | 0                                |                        | dd-mm-yy                 |                |
|                     | Due Date                         | Due Bill               | Arrear                   |                |
|                     | 25-02-22                         | 8783                   | 8790                     |                |
|                     | Remarks                          |                        |                          |                |
|                     |                                  |                        | 1                        |                |
|                     |                                  |                        | le le                    |                |

Figure 49

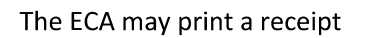

| FAI:                                                                                                    | SALABAD ELECTRIC SU<br>ADJUSTMENT COMPLAINT | JPPLY COMPANY                       |
|----------------------------------------------------------------------------------------------------|---------------------------------------------|-------------------------------------|
| No. of Street, Street, |                                             | Print Date: 21-Feb-22               |
| Tracking ID: 1028                                                                                                    | Application No: 1130989751                  | Reference No: 11131241079000        |
| Name: BUSHARAT JAVID                                                                                                    | Address: ST 9 TARIQ ABAD                    |                                     |
| Tariff: 01                                                                                                    |                                             | Registered From: Revenue Office     |
| Nature of Complaint: Installment                                                                                                    |                                             |                                     |
|                                                                                                    |                                             | Provisional Complaint Tracking Slip |
|                                                                                                    |                                             | Errors and Omissions are acceptable |

Figure 50

As forward button is pressed the following screen may appear.

| Customer Bill<br>Correction |                                  |                                                | Formation Code: 1312 1312 ¥ |
|-----------------------------|----------------------------------|------------------------------------------------|-----------------------------|
| A Home                      | Register Complaint Pending Cases | () Update Add New Forward Print Complaint      |                             |
| 🖺 Bill Adjustments 🗸        | Adjustment Type *                | Tracking ID                                    | Application No              |
| Cash Adjustments 🔨          | Installments                     | ✓ 1028                                         | 1130969751                  |
| Register Complaints         | Reference No *                   | Consumer Name                                  | Address                     |
| Installments ~              | 11131241079000                   | BUSHARAT JAVID                                 | ST 9 TARIQ ABAD             |
| 🗂 Complaints 🗸 🗸            | Tarrif Code                      | Closing Balance *                              | Approved By                 |
|                             | 01                               | 8790                                           | DIR_COM 🗸                   |
|                             | No of Installments *             |                                                | Total Installment Amount    |
|                             | 3 Installments                   | ✓                                              | 5860                        |
|                             | Single Installment Amount        | 1                                              | Pending Payments            |
|                             | 2930                             | Success<br>Complaint is Forwarded Successfully |                             |
|                             | Set-Aside                        |                                                | Due Date Extension          |
|                             | 0                                |                                                | dd-mm-yy                    |
|                             | Due Date                         | Due Bill                                       | Arrear                      |
|                             | 25-02-22                         | 8783                                           | 8790                        |
|                             | Remarks                          |                                                |                             |
|                             |                                  |                                                |                             |
|                             |                                  |                                                |                             |
|                             |                                  |                                                |                             |
|                             |                                  |                                                |                             |
|                             |                                  |                                                |                             |
|                             |                                  |                                                |                             |

Figure 51

### SDO/RO User

 $\ensuremath{\mathsf{SDO}}$  may also receive installments for processing.

His SDC/TCC may register as do ECA of RO. The SDC will forward it to SDO. SDO will forward the case to RO for further processing and posting.

When RO logs in, he sees pending cases for marking.

| Index   Bit Adjustments   Consumer Cases     Strike - Ret No * Consumer * Triff* Tocking ID * Nature of Complaint * Action * IPiter   Page 1 of **********************************                                                                                                    | Customer Bill<br>Correction |       | FAISALABAD ELECTRIC SU | PPLY COMPANY   |          |            |                           | Formation Code: 1312 | 1312 |
|----------------------------------------------------------------------------------------------------|-----------------------------|-------|------------------------|----------------|----------|------------|---------------------------|----------------------|------|
| © complainerS<br>© complainerS<br>© complainerS<br>© complainerS<br>© complainerS<br>© complainerS<br>© complainerS<br>© Consumer C<br>Filter<br>Filter<br>F | Home                        | Cons  | umer Cases             |                |          |            |                           |                      |      |
| Complexes       ▼         I       Filter         I       11131241079000         BUSHARAT_JAVID       01         Organization       Image: State State                                                                                                    | Cash Adjustments            | Sr.No | ∽ Ref No ≑             | Consumer 0     | Tariff ‡ | Tracking I | ID    Nature of Complaint | ¢ Action ≎           |      |
| 1 1131241079000 BUSHARAT JAVID 01 102 Interest of Constant of Constant of Cons                                                                                                    | Complaints ~                |       | Filter                 | Filter         | Filter   | Filter     | Filter                    |                      |      |
| Page 1 of 1<br>Press to<br>forward                                                                                                    |                             | 1     | 11131241079000         | BUSHARAT JAVID | 01       | 1028       | Installments              |                      | 0    |
|                                                                                                    |                             |       |                        |                |          |            |                           | Forward              |      |
|                                                                                                    |                             |       |                        |                |          |            |                           |                      |      |

Figure 52

He may check the data accompanied and press "GO" to forward it to DCS for preparation. He may enter some remarks optionally.

| Installments                                                                                                    |               | × |
|----------------------------------------------------------------------------------------------------|---------------|---|
| BUSHARAT JAVID                                                                                                    |               |   |
| Tracking ID: 1028<br>Reference No: 11131241079000<br>Tariff: 01<br>CLosing Balance: 8790<br>No of installments: 3<br>Down Payment: 2930 | Remarks Hist: |   |
| Action Taken                                                                                                    | Remarks       |   |
| Forward to DCS \$                                                                                                    | Remarks       |   |

Figure 53

When DCS sees this case in his login. He is to prepare cp-139.

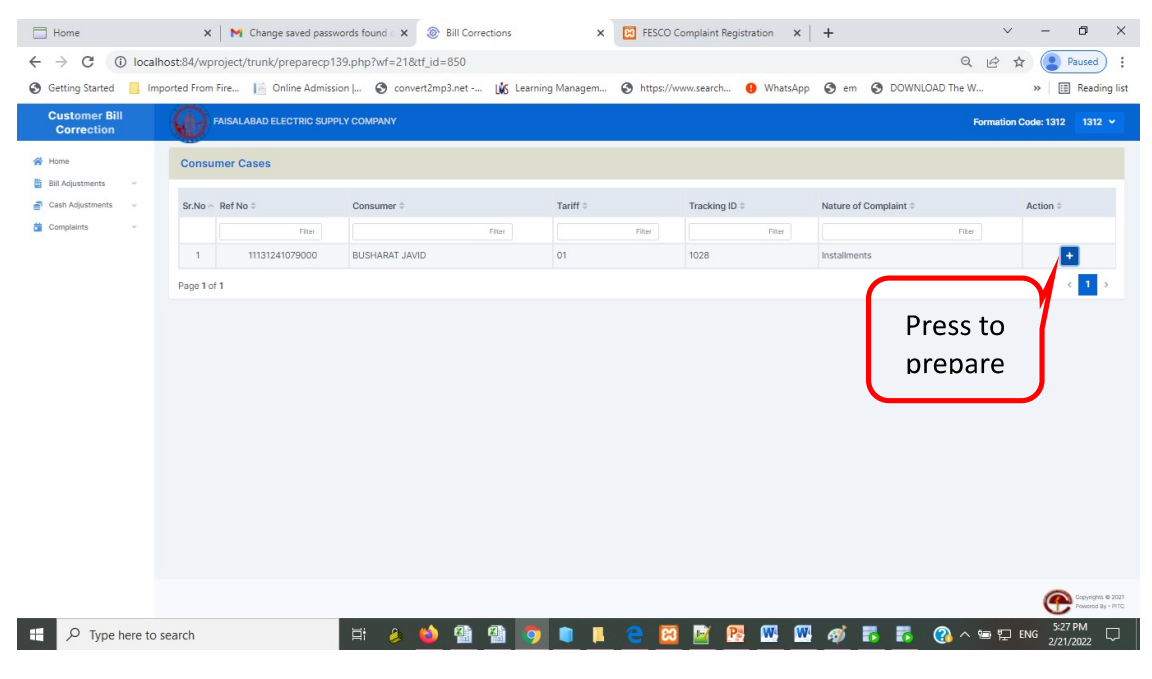

Figure 54

When pressed "+", the following screen will appear.

| 1130969751 | Application No    | 11131241079000 | Reference No       | 21022022     | Main Date             |
|------------|-------------------|----------------|--------------------|--------------|-----------------------|
| 1028       | Tracking ID       | 21             | Adjustment Type ID | Installments | Adjustment Type       |
|            | Tariff Old        | 21022022       | RO Adj Date        | 1028         | RO Adjustment No      |
| 2          | No of Installment |                | Markup Flag        | 01           | Tariff New            |
|            | Electricity Duty  | 2930           | Down Payment       |              | Amount excl. Down Pay |
|            | PTV Fee           |                | G.S.T              |              | LP Surcharge          |
|            | Further Tax       |                | Extra Tax          |              | WH Income Tax         |
|            | Sales Tax         | 5860           | Variable Charges   |              | ITS Tax               |
|            | TR Sur            |                | FC Sur             |              | NJ Surcharge          |
|            | Pay Bank Code     | 11131241079000 | Identified RefNo.  |              | EQ Surcharge          |
|            | Addl Stax         |                | Ret Stax           | ddmmyyyy     | Pay Date              |
| 103        | Markup            | 5860           | Total Adjustment   |              | Domestic Itax         |

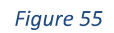

When This above screen appears, save the data. Now DCS may Print cp-139 performa, and forward it to RO for approval.

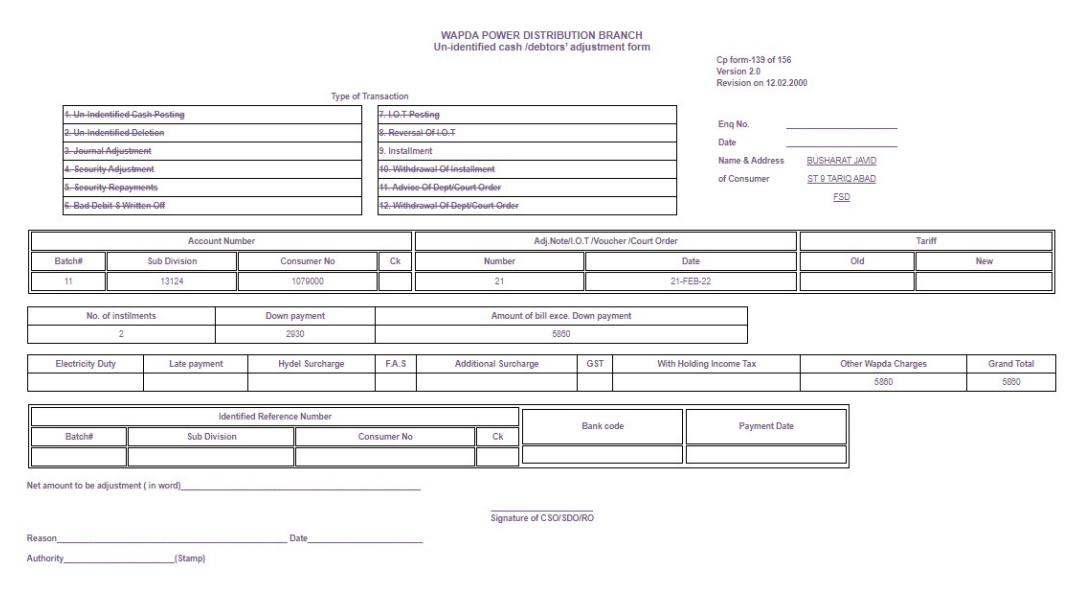

Figure 56

Now RO will approve the adjustment.

| Customer Bill<br>Correction                                                                                  | FAISALABAD ELECTRIC SUPPI                                   | Y COMPANY                     |                           |                              | Formatio              | on Code: 1312 1312 🗸                   |
|----------------------------------------------------------------------------------------------------|-------------------------------------------------------------|-------------------------------|---------------------------|------------------------------|-----------------------|----------------------------------------|
| Home                                                                                                    | Consumer Cases                                              |                               |                           |                              |                       |                                        |
| Ball     Adjustments     ~       Cash     Adjustments     ~       Cash     Cash     ~       Complaints     ~ | Sr.No ~ Ref No 0<br>7884<br>1 11131241079000<br>Page 1 of 1 | Consumer © new DUSHARAT JAVID | Tartiff 0<br>Filter<br>01 | Tracking ID 2<br>78w<br>1028 | Nature of Complaint © | Action :                               |
|                                                                                                    |                                                             |                               |                           |                              |                       |                                        |
|                                                                                                    |                                                             |                               |                           |                              |                       | Copyrights © 2021<br>Powered By - PITC |

#### Figure 57

RO may Press "+" sign to see the complete data. And forward to DCS for posting. He may add remarks if any.

| Customer Bill<br>Correction |                  | CP 139            |                |                    |                |                       |                 | × |          | Formation | 1 Code: 1312 |
|-----------------------------|------------------|-------------------|----------------|--------------------|----------------|-----------------------|-----------------|---|----------|-----------|--------------|
| 😭 Home                      | Consumer Cases   | Main Date         | 21022022       | Reference No       | 11131241079000 | Application No        | 1130969751      |   |          |           |              |
| 📑 Bill Adjustments 👘        | 1                | Adjustment Type   | Installments   | Adjustment Type ID | 21             | Tracking ID           | 1028            |   |          |           |              |
| 🔗 Cash Adjustments 👒        | Sr.No ~ Ref No = | RO Adjustment No  | 1028           | RO Adj Date        | 21022022       | Tariff Old            |                 |   | plaint a |           | Action :     |
| Complaints                  |                  | Tariff New        | 01             | No of Installment  | 2              | Amount excl. Down Pay |                 |   |          |           |              |
|                             |                  | Down Payment      | 2930           | Electricity Duty   |                | LP Surcharge          |                 |   |          |           |              |
|                             | 1 111312         | G.S.T             |                | PTV Fee            |                | WH Income Tax         |                 |   |          |           | +            |
|                             | Page 1 of 1      | Extra Tax         |                | Further Tax        |                | ITS Tax               |                 |   |          |           | · 4          |
|                             |                  | Variable Charges  | 5860           | Sales Tax          |                | NJ Surcharge          |                 |   |          |           |              |
|                             |                  | FC Sur            |                | TR Sur             |                | EQ Surcharge          |                 |   |          |           |              |
|                             |                  | Identified RefNo. | 11131241079000 | Pay Bank Code      |                | Pay Date              | ddmmyyyy        |   |          |           |              |
|                             |                  | Ret Stax          |                | Addl Stax          |                | Domestic Itax         |                 |   |          |           |              |
|                             |                  | Total Adjustment  | 5860           |                    |                |                       |                 |   |          |           |              |
|                             |                  | Markup            | 103            |                    |                |                       |                 |   |          |           |              |
|                             |                  | Action Taken      |                |                    | R              | emarks                |                 |   |          |           |              |
|                             |                  | Forward to DCS    | •              | Remarks            |                | Go Print              | CP-139 Performa |   |          |           |              |
|                             |                  |                   |                |                    |                | //                    |                 |   |          |           |              |
|                             |                  |                   |                |                    |                |                       |                 |   |          |           |              |
|                             |                  |                   |                |                    |                |                       |                 |   |          |           |              |

Figure 58

When DCS logs in, he notice pending posting data. "+" sign will print amended bill, >> will prepare data for posting.

| Customer Bill<br>Correction |   | FAISALABAD ELECTRIC | SUPPLY COMPANY |        |          |            |        |                       | Formation | Code: 1312 1312                   |
|-----------------------------|---|---------------------|----------------|--------|----------|------------|--------|-----------------------|-----------|-----------------------------------|
| Home Bill Adjustments       |   | Consumer Cases      |                |        |          |            |        |                       |           |                                   |
| Cash Adjustments            | ~ | Sr.No 🗠 Ref No 🌣    | Consumer 0     |        | Tariff 0 | Tracking I | D ¢    | Nature of Complaint 0 |           | Action \$                         |
| Complaints                  | ~ | Filter              |                | Filter | Filter   |            | Filter |                       | Filter    |                                   |
|                             |   | 1 1113124107900     | BUSHARAT JAVID |        | 01       | 1028       |        | Installments          |           | + 🗈                               |
|                             |   | Page 1 of 1         |                |        |          |            |        |                       |           | < 1 >                             |
|                             |   |                     |                |        |          |            |        |                       |           |                                   |
|                             |   |                     |                |        |          |            |        |                       |           |                                   |
|                             |   |                     |                |        |          |            |        |                       |           |                                   |
|                             |   |                     |                |        |          |            |        |                       |           |                                   |
|                             |   |                     |                |        |          |            |        |                       |           |                                   |
|                             |   |                     |                |        |          |            |        |                       |           |                                   |
|                             |   |                     |                |        |          |            |        |                       |           |                                   |
|                             |   |                     |                |        |          |            |        |                       |           |                                   |
|                             |   |                     |                |        |          |            |        |                       |           |                                   |
|                             |   |                     |                |        |          |            |        |                       |           |                                   |
|                             |   |                     |                |        |          |            |        |                       |           | ~                                 |
|                             |   |                     |                |        |          |            |        |                       |           | Copyrights @ 21<br>Powered By - P |
|                             |   |                     |                |        |          |            |        |                       |           |                                   |

Figure 59

When he presses >> on the next screen

| Customer Bill<br>Correction | 0      | FAISALABAD ELECTRIC SUPP | LY COMPANY     |                |     |          | Form          | ation Code: 1312 | 1312 🛩                                 |
|-----------------------------|--------|--------------------------|----------------|----------------|-----|----------|---------------|------------------|----------------------------------------|
| 🐐 Home                      | Post   | to IBS                   |                |                |     |          |               |                  |                                        |
| 📑 Cash Adjustments 🗸        | Sr.# ^ | Tracking ID 0            | Reference No 🗘 | Name 0         |     | Tariff ‡ | Adjustment \$ | Action ©         |                                        |
| 🗯 Complaints 🗸 🗸            |        | Filter                   | Filter         | File           | ler | Filter   | Filter        |                  |                                        |
|                             | 1      | 1028                     | 11131241079000 | Busharat Javid |     | 01       | Installments  |                  | н                                      |
|                             | Page 1 | of 1                     |                |                |     |          |               | Post Adju        | stment to IBS                          |
|                             |        |                          |                |                |     |          |               |                  |                                        |
|                             |        |                          |                |                |     |          |               |                  |                                        |
|                             |        |                          |                |                |     |          |               |                  |                                        |
|                             |        |                          |                |                |     |          |               |                  |                                        |
|                             |        |                          |                |                |     |          |               |                  |                                        |
|                             |        |                          |                |                |     |          |               |                  |                                        |
|                             |        |                          |                |                |     |          |               |                  |                                        |
|                             |        |                          |                |                |     |          |               |                  |                                        |
|                             |        |                          |                |                |     |          |               |                  |                                        |
|                             |        |                          |                |                |     |          |               |                  |                                        |
|                             |        |                          |                |                |     |          |               |                  |                                        |
|                             |        |                          |                |                |     |          |               | e                | Copyrights @ 2021<br>Powered By - PITC |
|                             |        |                          |                |                |     |          |               |                  |                                        |

Figure 60

The data will be posted on Live IBS.

# Appendix A

| OFFICES                        |                  |
|--------------------------------|------------------|
| OFFICE_NAME                    | OFFICE_SHORTCODE |
| Sub Division Office            | SDO              |
| Revenue Office                 | RO               |
| Executive Engineer             | XEN              |
| Senior Engineer                | SE               |
| Chief Engineer Office          | CEO              |
| Computer Center                | CC               |
| Director Commercial            | DC               |
| Customer Services Director     | CSD              |
| Customer Care Center(Head Off) | СССН             |
| Customer Care Center           | ССС              |

| ROLES |  |
|-------|--|
|-------|--|

|              |                            |             |                                | Short | Ctotus   |
|--------------|----------------------------|-------------|--------------------------------|-------|----------|
|              |                            |             |                                | Code  | Status   |
|              |                            |             |                                |       | Disabled |
|              |                            |             |                                | 600   | Disabled |
| SUB DIVISION |                            | SDU         |                                | SDO   | Disablad |
|              |                            | DC          |                                | SDO   | Disabled |
|              |                            | CK          | Sub Division Office            | SDO   | Disabled |
|              | SUPERVISOR                 | SUP         | Sub Division Office            | SDO   | Disabled |
|              | DATA ENTRY OPERATOR        | DEO         | Sub Division Office            | SDO   | Disabled |
|              | METER INSPECTOR            | MI          | Sub Division Office            | SDO   |          |
|              | TELEPHONE CONTROL CLERK    | TCC-SDO     | Sub Division Office            | SDO   |          |
|              | REVENUE OFFICER            | RO          | Revenue Office                 | RO    |          |
|              | TELEPHONE CONTROL CLERK    | ТСС         | Revenue Office                 | RO    |          |
|              | BILLING CONTROL SUPERVISOR | BCS         | Revenue Office                 | RO    |          |
|              | BILLING CONTROL ASSISTANT  | BCA         | Revenue Office                 | RO    |          |
|              | COMMERCIAL SUPERINTENDENT  | CS          | Revenue Office                 | RO    |          |
|              | DATA CONTROL ASSISTANT     | DCA         | Revenue Office                 | RO    | Disabled |
|              | DEBTOR CONTROL SUPERVISOR  | DCS         | Revenue Office                 | RO    |          |
|              | DIVISIONAL ACCOUNTANT      | DA          | Revenue Office                 | RO    | Disabled |
|              | LEGAL CLERK                | LC          | Revenue Office                 | RO    | Disabled |
|              | EXECUTIVE ENGINEER         | XEN         | Executive Engineer             | XEN   |          |
|              | SENIOR ENGINEER            | SE          | Senior Engineer                | SE    |          |
|              | CHEIF ENGINEER OFFICER     | CEO         | Chief Engineer Office          | CEO   |          |
|              | COMPUTER CENTER            | СС          | Computer Center                | СС    |          |
|              | COMPUTER CENTER CLERK      | ССС         | Computer Center                | СС    |          |
|              | DATA ENTRY OPERATOR        | DEO         | Computer Center                | СС    | Disabled |
|              | 1WIDNOW ASSISTANT DIRECTOR | 1WINDOW(AD) | Customer Care Center(Head Off) | СССН  |          |
|              | 1WINDOW DEPUTY DIRECTOR    | 1WINDOW(DD) | Customer Care Center(Head Off) | СССН  |          |
|              | 1WINDOW OPERATOR           | 1WINDOW(OP) | Customer Care Center(Head Off) | СССН  |          |
|              | DIRECTOR COMMERCIAL        | DIR_COM     | Director Commercial            | DC    |          |
|              | CUSTOMER SERVICES DIRECTOR | CSD         | Customer Services Director     | CSD   |          |
|              | 1WINDOW OPERATOR           | 1WINDOW(OP) | Customer Care Center           | CCC   |          |
|              | 1WINDOW AD                 | 1WINDOW(AD) | Customer Care Center           | CCC   |          |
| l            | 1WINDOW DD                 | 1WINDOW(DD) | Customer Care Center           | ССС   |          |

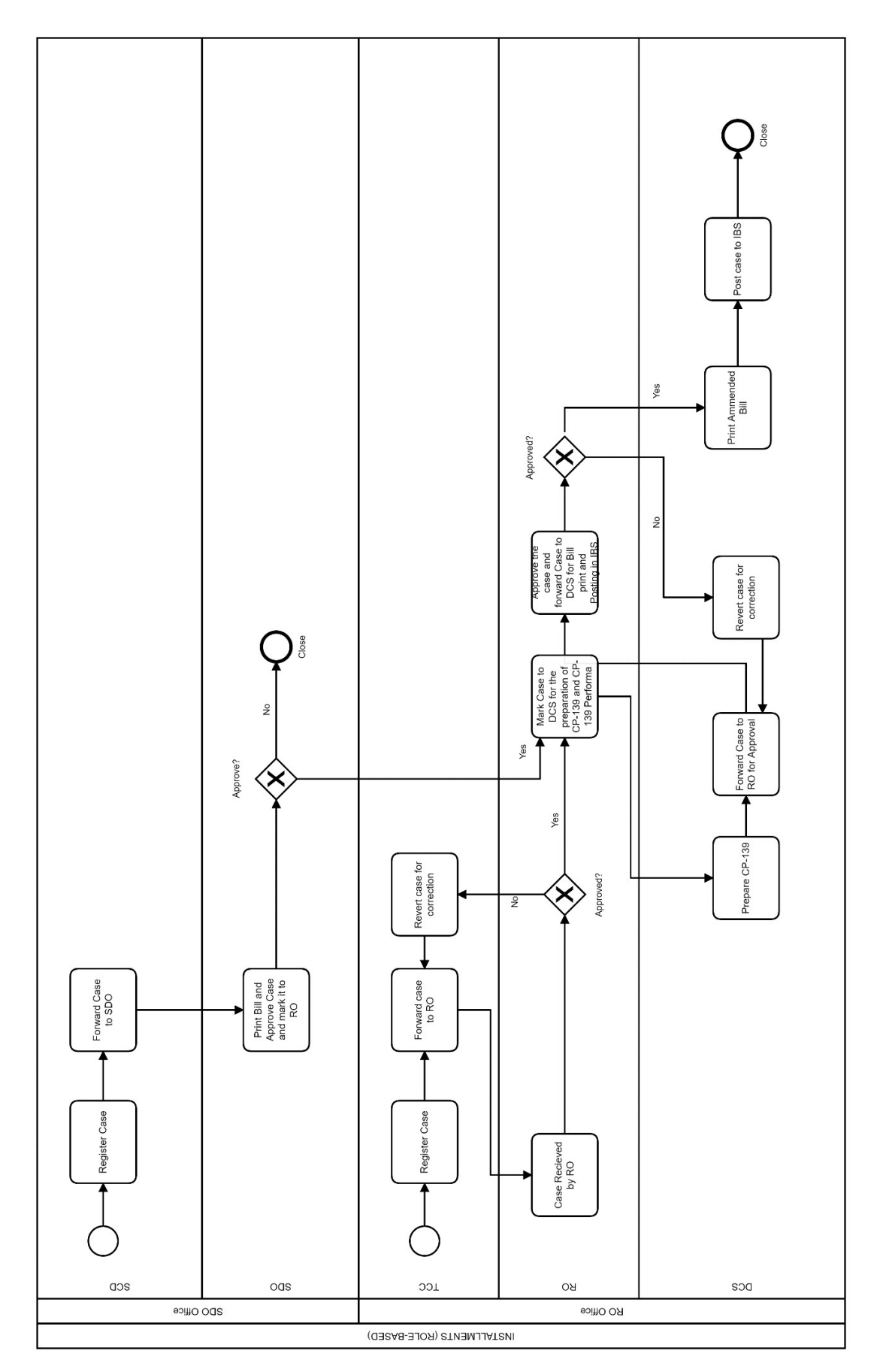

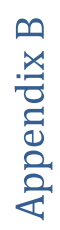

Page **38** of **38**